## ApotronikXP Versionsbeschreibung 1.20.1.16

Dokumentversion: 1.0.0 Stand: 3/10/2021 © 2021 Andreas Granitzer

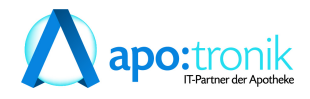

#### 1. Neue Funktionen

| 1.1                  | Aktuelle Vorgehensweise für COVID-19 Test                                                                                                    |    |
|----------------------|----------------------------------------------------------------------------------------------------|----|
| 1.1.1                | COVID-19 Testungen in der Apotheke (1.20.1.15)                                                                                                    |    |
| 1.1.2                | COVID-19 Selbsttest Abgabe (1.20.1.15)                                                                                                    |    |
| 1.1.3                | Gratis COVID-19 Selbstests für KUF-Tirol Versicherte (1.20.1.16)                                                                                                    | 6  |
| 1.1.4                | Bondruck bei Rezepten mit gebührenbefreiten Positionen (1.20.1.16)                                                                                                    | 7  |
| 1.1.5                | Hinweise für Mehrfachversicherte                                                                                                    | 7  |
| 1.2                  | Sofortverkauf Lieferschein/Reservierung erstellen (1.20.1.14)                                                                                                    |    |
| 1.2.1                | Optische Darstellung von Reservierungen                                                                                                    | 9  |
| 1.2.2                | Absicherung bei der Verrechung von Lieferscheinen                                                                                                    |    |
| 1.3                  | Prüfung von Nahrungsergänzungsmittel (1.20.1.14)                                                                                                    |    |
| 1.4                  | Gutschein-Artikel Apoverlag (1.20.1.14)                                                                                                    |    |
| 1.5                  | Neue Systemstatus Warnung SQL Job (1.20.1.14)                                                                                                    |    |
| 1.6                  | Ersatzrezept Ausdruck (1.20.1.12)                                                                                                    |    |
| 1.7                  | Neuer Suchdialog Warenzugang (1.20.1.12)                                                                                                    |    |
| 1.8                  | Rezepte an Gehaltskasse übertragen NEU (1.20.1.10)                                                                                                    |    |
| 1.9                  | Verbesserte Positionsinfos im Warenzugang (1.20.1.6)                                                                                                    |    |
| 1.10                 | Neuer Suchdialog Bestellung (1.20.1.6)                                                                                                    |    |
| 1.11                 | Lieferschein-Kunde (1.20.1.4)                                                                                                    |    |
| 1.12                 | Neue Symbole im Verkauf                                                                                                    |    |
| 2. Ve                | rbesserungen                                                                                                    | 20 |
| 2.1                  | Mitarbeiter Berechtigungen (1.20.1.16)                                                                                                    |    |
| 2.2                  | Warenzugang Tooltip (1.20.1.15)                                                                                                    |    |
| 2.3                  | Rücklieferung Schaltflächen (1.20.1.14)                                                                                                    |    |
| 2.4                  | Rücklieferung Suchdialog (1.20.1.14)                                                                                                    |    |
| 2.5                  | Magistrale Rezepturen nachbearbeiten (1.20.1.14)                                                                                                    |    |
| 2.6                  | Direktlieferantbestellung Kontaktinformationen (1.20.1.14)                                                                                                    |    |
| 2.7                  | Warenzugang-Suchen Dialog (1.20.1.14)                                                                                                    |    |
| 2.8                  | Warenzugang - Positions-Eigenschaften Dialog (1.20.1.13)                                                                                                    |    |
| 2.9                  | Lieferscheinstatus auf dem Ausdruck (1.20.1.13)                                                                                                    |    |
| 2.10                 | DliefBestellung - Artikelkommentar (1.20.1.13)                                                                                                    |    |
| 2.11                 | Artikelstamm - Lager Anzeige (1.20.1.13)                                                                                                    |    |
| 2.12                 | Kundeninfo-Register Offene Posten (1.20.1.12)                                                                                                    |    |
| 2.13                 | Warenzugang Tooltip bei Eingabezeile ausblenden (1.20.1.12)                                                                                                    |    |
| 2.14                 | SEPA-Telebanking-Export ohne BIC (1.20.1.12)                                                                                                    |    |
| 2.15                 | Bankomat Problembelege ausparken (1.20.1.6)                                                                                                    |    |
| 2.16                 | Rezeptverkauf Positionen drucken (1.20.1.6)                                                                                                    |    |
| 2.17                 | Rezeptverkauf VKP (1.20.1.6)                                                                                                    |    |
| 2.18                 | Rezepttaxierung Startbildschirm (1.20.1.6)                                                                                                    |    |
| 2.19                 | Rezepttaxierung Pandemierezepte (1.20.1.6)                                                                                                    |    |
| 2.20                 |                                                                                                    |    |
| 2 21                 | Artikelinfo Roboter Tracking (1.20.1.6)                                                                                                    |    |
| 2.21                 | Artikelinfo Roboter Tracking (1.20.1.6)<br>Bestellung per Mail senden (1.20.1.4)                                                                                                    |    |
| 2.21                 | Artikelinfo Roboter Tracking (1.20.1.6)<br>Bestellung per Mail senden (1.20.1.4)<br>Sofortrechnung - Meldung bei SEPA Kunden (1.20.1.4)                                              |    |
| 2.21<br>2.22<br>2.23 | Artikelinfo Roboter Tracking (1.20.1.6)<br>Bestellung per Mail senden (1.20.1.4)<br>Sofortrechnung - Meldung bei SEPA Kunden (1.20.1.4)<br>SVNr Eingabe Dialog Angehörige (1.20.1.4) |    |

| 2.24                                                                                                    | Besorgersuche (1.20.1.4)                                                                                                    | 29                                                                                                    |
|----------------------------------------------------------------------------------------------------|----------------------------------------------------------------------------------------------------|----------------------------------------------------------------------------------------------------|
| 2.25                                                                                                    | Sonderartikel "0000000" in Sofortrechnung und Lieferschein                                                                                                    | 29                                                                                                    |
| 2.26                                                                                                    | Sofortverkauf Ablaufdatum Warnung                                                                                                    | 30                                                                                                    |
| 2.27                                                                                                    | Bestellung - Positionen aufteilen nach Direktlieferanten                                                                                                    | 31                                                                                                    |
| 2.28                                                                                                    | Lagerrohstoff Preisreferenz                                                                                                    | 31                                                                                                    |
| 2.29                                                                                                    | Sofortverkauf als LS - eMedikation speichern                                                                                                    | 32                                                                                                    |
| 2.30                                                                                                    | VDAS Abfrage automatisch                                                                                                    | 32                                                                                                    |
| 2.31                                                                                                    | Sammelrechnung Speichern & Verrechnen                                                                                                    | 32                                                                                                    |
| 2.32                                                                                                    | Prüfung von Suchtgiftvignetten                                                                                                    | 32                                                                                                    |
| 2.33                                                                                                    | Datumsabsicherung beim Einfügen von Lieferschein auf Sammelrechnung                                                                                                    | 33                                                                                                    |
| 2.34                                                                                                    | Privatrezept - Rabattierung                                                                                                    | 33                                                                                                    |
| 2.35                                                                                                    | B2B Elektronischer Lieferschein                                                                                                    | 33                                                                                                    |
| 2.36                                                                                                    | XPLabel Aktualisierungsticker entfernt                                                                                                    | 33                                                                                                    |
| 2.37                                                                                                    | Einsatzauflösen auf eMed-Rezept                                                                                                    | 33                                                                                                    |
| 2.38                                                                                                    | Unterstützung der SISX Version 1.5                                                                                                    | 34                                                                                                    |
| 2.39                                                                                                    | Bestellung Anzeige von Ersteller und Sender                                                                                                    | 34                                                                                                    |
| 2.40                                                                                                    | Rezepte vortaxieren Startbildschirm                                                                                                    | 34                                                                                                    |
| 2.41                                                                                                    | Rezeptübertragung aus Filiale                                                                                                    | 34                                                                                                    |
| 2.42                                                                                                    | Rohstoffprüfung Hinweis der Apothekerkammer                                                                                                    | 34                                                                                                    |
| 2.43                                                                                                    | XPAdmin Änderungsverlauf von Registrykeys                                                                                                    | 35                                                                                                    |
| 2.44                                                                                                    |                                                                                                    | 25                                                                                                    |
| 2.44                                                                                                    | Uberarbeitung von Lager-Auswertungen                                                                                                    | 33                                                                                                    |
| 3. Fe                                                                                                    | berarbeitung von Lager-Auswertungen                                                                                                    | 35<br><b>36</b>                                                                                                    |
| 2.44<br>3. Fe<br>3.1                                                                                                    | Uberarbeitung von Lager-Auswertungen<br>hlerbehebungen<br>Artikel -> Kwizda Online ohne Funktion (1.20.1.16)                                                                                                    | 35<br><b>36</b><br>36                                                                                                    |
| 2.44<br>3. Fe<br>3.1<br>3.2                                                                                                    | Uberarbeitung von Lager-Auswertungen<br>hlerbehebungen<br>Artikel -> Kwizda Online ohne Funktion (1.20.1.16)<br>"Rezepte abrufen" lässt nicht erlaubter Rezepte zu (1.20.1.16)                                                                                                    | 35<br><b>36</b><br>36<br>36                                                                                                    |
| 2.44<br>3. Fe<br>3.1<br>3.2<br>3.3                                                                                                    | Uberarbeitung von Lager-Auswertungen<br>hlerbehebungen<br>Artikel -> Kwizda Online ohne Funktion (1.20.1.16)<br>"Rezepte abrufen" lässt nicht erlaubter Rezepte zu (1.20.1.16)<br>Warenzugang Suche (1.20.1.15)                                                                                                    | 35<br><b>36</b><br>36<br>36<br>36                                                                                                    |
| 2.44<br>3. Fe<br>3.1<br>3.2<br>3.3<br>3.4                                                                                                    | Uberarbeitung von Lager-Auswertungen<br>hlerbehebungen<br>Artikel -> Kwizda Online ohne Funktion (1.20.1.16)<br>"Rezepte abrufen" lässt nicht erlaubter Rezepte zu (1.20.1.16)<br>Warenzugang Suche (1.20.1.15)<br>Mehrbenutzerleiste (1.20.1.15)                                                                                                    | <b>36</b><br>36<br>36<br>36<br>36                                                                                                    |
| 2.44<br>3. Fe<br>3.1<br>3.2<br>3.3<br>3.4<br>3.5                                                                                                    | Uberarbeitung von Lager-Auswertungen<br>hlerbehebungen<br>Artikel -> Kwizda Online ohne Funktion (1.20.1.16)<br>"Rezepte abrufen" lässt nicht erlaubter Rezepte zu (1.20.1.16)<br>Warenzugang Suche (1.20.1.15)<br>Mehrbenutzerleiste (1.20.1.15)<br>Abfüllung - Suche nach Vorlagen (1.20.1.14)                                                                                                    | <b>36</b><br>36<br>36<br>36<br>36<br>36<br>36                                                                                                    |
| 2.44<br>3. Fe<br>3.1<br>3.2<br>3.3<br>3.4<br>3.5<br>3.6                                                                                             | Uberarbeitung von Lager-Auswertungen<br>hlerbehebungen<br>Artikel -> Kwizda Online ohne Funktion (1.20.1.16)<br>"Rezepte abrufen" lässt nicht erlaubter Rezepte zu (1.20.1.16)<br>Warenzugang Suche (1.20.1.15)<br>Mehrbenutzerleiste (1.20.1.15)<br>Abfüllung - Suche nach Vorlagen (1.20.1.14)<br>Bon als Lieferschein mit Sammelkunde (1.20.1.14)                                                                                                    | <b>36</b><br>36<br>36<br>36<br>36<br>36<br>36<br>36                                                                                                    |
| 2.44<br>3. Fe<br>3.1<br>3.2<br>3.3<br>3.4<br>3.5<br>3.6<br>3.7                                                                                      | Uberarbeitung von Lager-Auswertungen<br>hlerbehebungen<br>Artikel -> Kwizda Online ohne Funktion (1.20.1.16)<br>"Rezepte abrufen" lässt nicht erlaubter Rezepte zu (1.20.1.16)<br>Warenzugang Suche (1.20.1.15)<br>Mehrbenutzerleiste (1.20.1.15)<br>Abfüllung - Suche nach Vorlagen (1.20.1.14)<br>Bon als Lieferschein mit Sammelkunde (1.20.1.14)<br>Bestellung - Evidenzen Anzeige (1.20.1.13)                                                                                                    | <b>36</b><br>36<br>36<br>36<br>36<br>36<br>36<br>37                                                                                                    |
| 2.44<br>3. Fe<br>3.1<br>3.2<br>3.3<br>3.4<br>3.5<br>3.6<br>3.7<br>3.8                                                                               | Uberarbeitung von Lager-Auswertungen<br>hlerbehebungen<br>Artikel -> Kwizda Online ohne Funktion (1.20.1.16)<br>"Rezepte abrufen" lässt nicht erlaubter Rezepte zu (1.20.1.16)<br>Warenzugang Suche (1.20.1.15)<br>Mehrbenutzerleiste (1.20.1.15)<br>Abfüllung - Suche nach Vorlagen (1.20.1.14)<br>Bon als Lieferschein mit Sammelkunde (1.20.1.14)<br>Bestellung - Evidenzen Anzeige (1.20.1.13)<br>XPAdmin - GINA Cardreader (1.20.1.13)                                                                                        | <b>36</b><br>36<br>36<br>36<br>36<br>36<br>36<br>37<br>37                                                                                                    |
| 2.44<br>3. Fe<br>3.1<br>3.2<br>3.3<br>3.4<br>3.5<br>3.6<br>3.7<br>3.8<br>3.9                                                                        | Uberarbeitung von Lager-Auswertungen<br>hlerbehebungen<br>Artikel -> Kwizda Online ohne Funktion (1.20.1.16)<br>"Rezepte abrufen" lässt nicht erlaubter Rezepte zu (1.20.1.16)<br>Warenzugang Suche (1.20.1.15)<br>Mehrbenutzerleiste (1.20.1.15)<br>Abfüllung - Suche nach Vorlagen (1.20.1.14)<br>Bon als Lieferschein mit Sammelkunde (1.20.1.14)<br>Bestellung - Evidenzen Anzeige (1.20.1.13)<br>XPAdmin - GINA Cardreader (1.20.1.16)                                                                                        | <b>36</b><br>36<br>36<br>36<br>36<br>36<br>36<br>37<br>37                                                                                                    |
| 2.44<br>3. Fe<br>3.1<br>3.2<br>3.3<br>3.4<br>3.5<br>3.6<br>3.7<br>3.8<br>3.9<br>3.10                                                                | Uberarbeitung von Lager-Auswertungen<br>hlerbehebungen<br>Artikel -> Kwizda Online ohne Funktion (1.20.1.16)<br>"Rezepte abrufen" lässt nicht erlaubter Rezepte zu (1.20.1.16)<br>Warenzugang Suche (1.20.1.15)<br>Mehrbenutzerleiste (1.20.1.15)<br>Abfüllung - Suche nach Vorlagen (1.20.1.14)<br>Bon als Lieferschein mit Sammelkunde (1.20.1.14)<br>Bestellung - Evidenzen Anzeige (1.20.1.13)<br>XPAdmin - GINA Cardreader (1.20.1.13)<br>Artikelkommentar in der Sidebar (1.20.1.6)<br>Bestellvorschlag Parameter (1.20.1.4) | <b>36</b><br><b>36</b><br><b>36</b><br><b>36</b><br><b>36</b><br><b>36</b><br><b>36</b><br><b>36</b><br><b>37</b><br><b>37</b> |
| 2.44<br>3. Fe<br>3.1<br>3.2<br>3.3<br>3.4<br>3.5<br>3.6<br>3.7<br>3.8<br>3.9<br>3.10<br>3.11                                                        | Uberarbeitung von Lager-Auswertungen<br>hlerbehebungen<br>Artikel -> Kwizda Online ohne Funktion (1.20.1.16)<br>"Rezepte abrufen" lässt nicht erlaubter Rezepte zu (1.20.1.16)<br>Warenzugang Suche (1.20.1.15)<br>Mehrbenutzerleiste (1.20.1.15)<br>Abfüllung - Suche nach Vorlagen (1.20.1.14)<br>Bon als Lieferschein mit Sammelkunde (1.20.1.14)<br>Bestellung - Evidenzen Anzeige (1.20.1.13)<br>XPAdmin - GINA Cardreader (1.20.1.13)<br>Artikelkommentar in der Sidebar (1.20.1.6)<br>Bestellvorschlag Parameter (1.20.1.4) | <b>36</b><br><b>36</b><br><b>36</b><br><b>36</b><br><b>36</b><br><b>36</b><br><b>36</b><br><b>36</b><br><b>37</b><br><b>37</b> |
| 2.44<br>3. Fe<br>3.1<br>3.2<br>3.3<br>3.4<br>3.5<br>3.6<br>3.7<br>3.8<br>3.9<br>3.10<br>3.11<br>3.12                                                | Uberarbeitung von Lager-Auswertungen                                                                                                    | 36         36         36         36         36         36         36         36         37         37         37         37         37         37         37         37         37         37         37         37         37         37         37         37         37         37         37         37         37         37         37         37         37         37         37         37         37         37         37         37         37         37         37         37         37         37         37         37         37         37         37         37         37         37         37                                                                                                    |
| 2.44<br>3. Fe<br>3.1<br>3.2<br>3.3<br>3.4<br>3.5<br>3.6<br>3.7<br>3.8<br>3.9<br>3.10<br>3.11<br>3.12<br>3.13                                        | Uberarbeitung von Lager-Auswertungen                                                                                                    | 36         36         36         36         36         36         36         36         37         37         37         37         37         37         37         37         37         37         37         37         37         37         37         37         37         37         37         37         37         37         37         37         37         37         37         37         37         37         37         37         37         37         37         37         37         37         37         37         37         37         37         37         37         37         37                                                                                                    |
| 2.44<br>3. Fe<br>3.1<br>3.2<br>3.3<br>3.4<br>3.5<br>3.6<br>3.7<br>3.8<br>3.9<br>3.10<br>3.11<br>3.12<br>3.13<br>3.14                                | Uberarbeitung von Lager-Auswertungen                                                                                                    | 36         36         36         36         36         36         36         36         37         37         37         37         37         37         37         37         37         37         37         37         37         37         37         37         37         37         37         37         37         37         37         37         37         37         37         37         37         37         37         37         37         37         38          38          39          30          31          32          33          34          35          36          37                                                                                                    |
| 2.44<br><b>3. Fe</b><br>3.1<br>3.2<br>3.3<br>3.4<br>3.5<br>3.6<br>3.7<br>3.8<br>3.9<br>3.10<br>3.11<br>3.12<br>3.13<br>3.14<br>3.15                 | Uberarbeitung von Lager-Auswertungen                                                                                                    | 36         36         36         36         36         36         36         36         36         37         37         37         37         37         37         37         37         37         37         37         37         37         37         37         37         37         37         37         37         37         37         37         37         37         37         37         37         37         38         38          38          38          38          37          38          38          37          38          38          38          38                                                                                                    |
| 2.44<br><b>3. Fe</b><br>3.1<br>3.2<br>3.3<br>3.4<br>3.5<br>3.6<br>3.7<br>3.8<br>3.9<br>3.10<br>3.11<br>3.12<br>3.13<br>3.14<br>3.15<br>3.16         | Uberarbeitung von Lager-Auswertungen                                                                                                    | 36         36         36         36         36         36         36         36         36         36         37         37         37         37         37         37         37         37         37         37         37         37         37         37         37         37         37         37         37         37         37         37         37         37         37         37         37         37         37         38         38         38          38          38          38          38          38          38          38          38          38          38         38                                                                                                    |
| 2.44<br><b>3. Fe</b><br>3.1<br>3.2<br>3.3<br>3.4<br>3.5<br>3.6<br>3.7<br>3.8<br>3.9<br>3.10<br>3.11<br>3.12<br>3.13<br>3.14<br>3.15<br>3.16<br>3.17 | Uberarbeitung von Lager-Auswertungen                                                                                                    | 36         36         36         36         36         36         36         36         36         37         37         37         37         37         37         37         37         37         37         37         37         37         37         37         37         37         37         37         37         37         37         37         37         37         37         37         37         38         38         38         38         38         38         38          38          38          38          38          38          38          38          38          38                                                                                                    |

## 1 Neue Funktionen

#### 1.1 Aktuelle Vorgehensweise für COVID-19 Test

#### 1.1.1 COVID-19 Testungen in der Apotheke (1.20.1.15)

Zur ordnungsgemäßen Erfassung von durchgeführten COVID19 Testungen gehen Sie wie folgt vor:

- 1. Im Modul Sofortrechnung: [Einfügen] -> [Rezept] um ein Pandemierezept zu erstellen.
- 2. Geben Sie die SVNummer des Kunden ein.

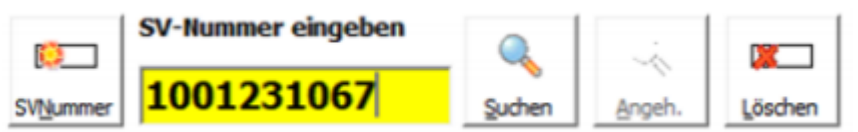

Abb: SVNummer Eingabe

- 3. Führen Sie über die Schaltflächen [Extra Funktionen] -> [VDAS Abfrage] eine VDAS Abfrage durch.
- 4. Geben Sie nun immer paarweise die beiden von Apotronik angelegten Artikel \*COVID19-Systemkosten und \*COVID19-Test ein. Verwenden Sie dazu die Suche nach der Bezeichnung, oder drucken Sie sich Artikeletiketten für beide Artikel aus. Die für die Verrechnung mit der Gehaltskasse vorgegebene SonderPZN und Vertragspartnernummer werden später vom Programm automatisch bei der Rezeptübertragung ersetzt.

|   | PZN     | <br>Artikel-Bezeichnung              | RZ | OP | KZ | Anz. | AMVS Status | KKP   |
|---|---------|--------------------------------------|----|----|----|------|-------------|-------|
| : | 8034613 | *Covid-19-Systemkosten (Abrechnung), | Α  |    |    | 1    |             | 15,00 |
| : | 8034607 | *Covid-19-Test (Abrechnung), 1 ST    | Α  |    |    | 1    |             | 10,00 |

Abb: \*COVID-19 Artikel Eingabe

- Schließen Sie das Rezept mit dem Versicherungsstatus des Kunden ab. Das Rezept hat in jedem Fall den Wert € 0,-
- 6. Schließen Sie den Bon ab. Es muss kein Ersatzrezept oder irgendein anderer Beleg ausgedruckt werden. Quelle: Gehaltskasse Schreiben vom 26.2.2021.

#### Abrechnung:

Behandeln Sie diese Rezepte wie Pandemierezepte, indem Sie es im Rezepttaxierung-Startbildschirm doppelklicken, um es zu öffnen. Bei der Taxierung dieser Rezepte muss keine besondere Reihenfolge eingehalten werden.

#### 1.1.2 COVID-19 Selbsttest Abgabe (1.20.1.15)

Wie schon in den News am 1.3.2021 angekündigt ist ab heute (9.3.2021) die Abgabe von Selbsttest über die eMed-Verordnung möglich, und ab dem **12.3.2021 verpflichtend**. Quelle: Schreiben SVC bzw. Schreiben Gehaltskasse vom 9.3.2021. Zur ordnungsgemäßen Erfassung von abgegebenen COVID19 Selbsttests gehen Sie wie folgt vor:

- 1. Im Modul Sofortrechnung: [Einfügen] -> [Rezept] um ein Pandemierezept zu erstellen.
- 2. Geben Sie die SVNummer des Kunden ein.

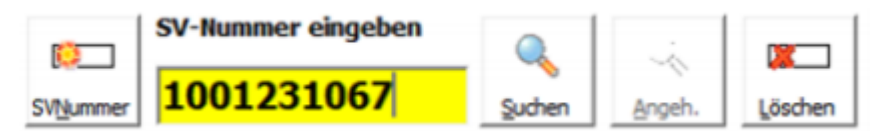

Abb: SVNummer Eingabe

3. Klicken Sie auf [Einfügen] -> [Rezepte abrufen] und wählen Sie die Verordnung mit COVID19-Selbsttest aus. Diese Verordnung ist je Bezugsberechtigten 1 x im Monat abrufbar.

| eMed | -Rezepte<br>abrufen | Patientendaten: M<br>SV-Nummer: 9<br>Geburtsdatum: 0 | ag Lotte Lama TEST Msc<br>517 10 13 74<br>8.02.1967 | VD<br>Abfi           | AS<br>rage I auton           | OEB (Bun<br>oührenbefr<br>natisch ab | d)<br>reit<br>frager | n |
|------|---------------------|------------------------------------------------------|-----------------------------------------------------|----------------------|------------------------------|--------------------------------------|----------------------|---|
|      | Artikel             |                                                      |                                                     | Einnahmeregel        |                              | Anz.                                 |                      | ^ |
|      | BMSGPK              | COV-Testkits                                         | Kassenrezept<br>eMedID: HWP9Y3HR7GGM                |                      | Verordnet am<br>05.03.2021 1 | 2:30:50                              |                      | 1 |
|      | 5 Stk. C0           | VID-19 Selbsttests                                   |                                                     | 1 Stueck wöchentlich | h                            | 1                                    |                      | 1 |

Abb: COVID-19 Selbsttests eMed-Verordnung

Der Artikel in dieser Verordnung hat beim Einfügen in das Rezept **nicht** die SonderPZN sondern eine selbstangelegte 8er Pharmazentralnummer. Die für die Verrechnung mit der Gehaltskasse vorgegebene SonderPZN und Vertragspartnernummer werden später vom Programm **automatisch** bei der Rezeptübertragung **ersetzt**.

| PZN     |   | Artikel-Bezeichnung                  | Pkg. | OP | KZ | Anz. | KAnz | AMVS Status | KKP   |  |
|---------|---|--------------------------------------|------|----|----|------|------|-------------|-------|--|
| 8035274 | 1 | *Covid19-Testkit zur Selbstte. Distr | 1 ST |    |    | 1    | 0    |             | 10,00 |  |

Abb: COVID-19 Selbsttest

- 4. Schließen Sie das Rezept mit dem Versicherungsstatus des Kunden ab. Das Rezept hat in jedem Fall den Wert € 0,-.
- 5. Schließen Sie den Bon ab. Es muss **kein Ersatzrezept** oder irgendein anderer Beleg **ausgedruckt** werden. Quelle: Gehaltskasse Schreiben vom 26.2.2021

#### Abrechnung:

Behandeln Sie diese Rezepte wie Pandemierezepte, indem Sie sie im Rezepttaxierung-Startbildschirm doppelklicken. Bei der Taxierung dieser Rezepte muss keine besondere Reihenfolge eingehalten werden. Achten Sie außerdem darauf, dass Sie keine COVID-19 Selbsttests in die Rezeptabrechnung aufnehmen, die mit der alten Methode (ohne eMed-Verordunng) abgegeben wurden. Diese werden gesondert per Formular pauschal abgerechnet.

## 1.1.3 Gratis COVID-19 Selbstests für KUF-Tirol Versicherte (1.20.1.16)

Für KUF-Versicherte wird von der SVC ebenfalls die eMED-Verordnung COVID-19 Selbsttests eingepflegt. Das abrufen der Verordnung funktioniert so wie im vorigen Kapitel beschrieben.

Wenn bei der VDAS Abfrage eine KUF Versicherung erkannt wird, wird automatisch die ÖGK des Apothekenstandortes in das Rezept eingetragen. Abgerechnet werden die Selbsttests für KUF-Versicherte ebenfalls über die ÖGK des Apothekenstandortes.

Folgende Kassen sind davon befroffen:

Kranken- und Unfallfürsorge der Tiroler Gemeindebeamten

Kranken- und Unfallfürsorge der Tiroler Landesbeamten

Kranken- und Unfallfürsorge der Tiroler Landeslehrer

## 1.1.4 Bondruck bei Rezepten mit gebührenbefreiten Positionen (1.20.1.16)

Befinden sich auf einem Bon nur Rezepte mit ausschließlich gebührenbefreiten Positionen und ist das Rezept selbst nicht gebührenbefreit, wird jetzt kein Bon mehr ausgedruckt.

#### 1.1.5 Hinweise für Mehrfachversicherte

Bei der VDAS Abfrage zur Patienten die Mehrfachversichert sind kommt es je nach Versicherungskombination zu unterschiedlicher Darstellung im Programm.

Und zwar werden Mehrfachversicherungen die nur bei der ÖGK (zB.: ÖGKW + ÖGKB) sofort vollständig angezeigt. Jedoch bei Mehrfachversicherungen in verscheidenen Kassen (ÖGK +SVS) wird angezeigt dass eine Mehrfachversicherung vorliegt. Der Grund liegt an dem unterschiedlichen Antwortverhalten des eCard Systems.

Mehrfachversicherung bei verschiedenen Kassen:

In diesem Fall werden keine Informationen angezeigt. Klicken Sie auf [Anspruch KVT], wählen Sie die gewünschte KVT aus, und führen Sie eine erneute Abfrage durch. Übernehmen Sie dann den Anspruch.

| vNummer: 951710                                  | 1374 🚯                | Bei Mehrfachversicherung bitte Anspruch/KVT<br>auswählen | Anspruch     |
|--------------------------------------------------|-----------------------|----------------------------------------------------------|--------------|
| Patient: Mag Lot                                 | tte Lama TEST Msc     |                                                          | <u></u>      |
| Geschlecht: weiblich                             | 907                   | □ Wiederholte Abfrage der selben eCa                     | ard erlauber |
|                                                  | ~                     |                                                          | ^            |
|                                                  |                       |                                                          |              |
|                                                  |                       |                                                          |              |
|                                                  |                       |                                                          |              |
|                                                  |                       |                                                          |              |
|                                                  |                       |                                                          |              |
|                                                  |                       |                                                          |              |
|                                                  |                       |                                                          |              |
|                                                  |                       |                                                          |              |
|                                                  |                       |                                                          |              |
| catt. Information :                              |                       |                                                          | J            |
| satz-Information:<br>liegt eine Mehrfa           | achversicherung vor - | KVT muss erfasst werden                                  |              |
| satz-Information:<br>i <b>liegt eine Mehrf</b> a | achversicherung vor - | KVT muss erfasst werden                                  |              |
| satz-Information:<br><b>liegt eine Mehrf</b> a   | achversicherung vor - | KVT muss erfasst werden                                  | 0            |
| satz-Information:<br>i <b>liegt eine Mehrf</b> a | achversicherung vor - | KVT muss erfasst werden                                  | •            |

Abb: Mehrfachversicherung bei ÖGK und SVS

Mehrfachversicherung bei 2 ÖGK:

In diesem Fall werden die Informationen beider ÖGK angezeigt. Wenn dieser Anspruch übernommen wird, wird die ÖGK des Apothekenstandortes in das Rezept übernommen. Sollte der Kunde das

Rezept bei einer anderen ÖGK abrechnen wollen, wählen Sie diese ÖGK über die Schaltfläche [Anspruch KVT] aus, und führen Sie eine erneute Abfrage durch.

| Aktueller Versichertenstatus (VDAS-Abfra                                                                                                    | age)                                                                                                    |                         |
|----------------------------------------------------------------------------------------------------|----------------------------------------------------------------------------------------------------|-------------------------|
| SvNummer: 1002110283<br>Patient: Mag. Max Musterpatien                                                                                                    | Bei Mehrfachversicherung bitte Anspruch/KVT<br>auswählen                                                                    | Anspruch<br><u>K</u> VT |
| Geb.Datum: 13.04.1936                                                                                                    |                                                                                                    |                         |
| Geschlecht: mannlich                                                                                                    | I Wiederholte Abfräge der selben eC                                                                                         | ard erlauben            |
| Kostenanteilberreit: Nein<br>Krankenkasse: Österreichische Gesundh<br>Versichertenkat: Erwerbstätige, Arbeits<br>Mindestsicherungsbezieher<br>Anspruch: sachleistungsberechtigt<br>Rezeptgebührenbefreit: Nein<br>Kostenanteilbefreit: Nein<br>Krankenkasse: Österreichische Gesundh<br>Versichertenkat: Pensionisten, Ruheger | heitskasse (ÖGK-N)<br>slose, Selbstversicherte, Zivildiener, Asylanten, Flüchtlinge,<br>heitskasse (ÖGK-B)<br>nussempfänger |                         |
| Zusatz-Information:                                                                                                    |                                                                                                    | ~                       |
| Einer der ÖGK-Ansprüche muss aus                                                                                                    | sgewählt werden                                                                                                    | ¢                       |
| Abfragen Drucken                                                                                                    | Ü <u>b</u> ernehmen <u>S</u>                                                                                                | chließen                |

Abb: Mehrfachversicherung 2 ÖGK

# 1.2 Sofortverkauf Lieferschein/Reservierung erstellen (1.20.1.14)

Bisher konnte ein Kassenbon über die Funktion **[Bon]** -> **[Lieferschein]** erstellen als Lieferschein abgeschlossen werden. Ein Nachteil war, dass man dabei manuell entscheiden musste ob der Lieferschein gebucht bzw. ungebucht abgeschlossen wird. Da es im Sofortverkauf im Prinzip nur 2 Arten von Abschluss als Lieferschein gibt (Reservierung -> ungebucht oder Ware sofort übergeben -> gebucht) haben wir diese beiden Arten auf jeweils eigene Schaltflächen gelegt und dem Lieferschein der als Reservierung gedacht ist eine zusätzliche Markierung (rote Fahne) gegeben.

Sie können nun einen Kassabon als Reservierung abschließen indem Sie die neue Schaltfläche [Bon] -> [Ware reservieren (Lieferschein ungebucht)] wählen. Diese Schaltfläche erstellt immer einen ungebuchten Lieferschein. Dieser ungebuchte Lieferschein wird dabei mit einer roten Fahne markiert. Das soll u.A. bei der weiteren Bearbeitung verhindern, dass diese Reservierung irrtümlich mit anderen Lieferscheinen über Sammelrechnung verrechnet wird.

Wenn Sie einen Kassabon als Reservierung abschließen, dann ist es nun nicht mehr zwingend notwendig einen Kunden zu erfassen sondern Sie können wie beim Besorger einen Suchbegriff eingeben. Dann wird automatisch Ihr Sammelkundencode (0) verwendet.

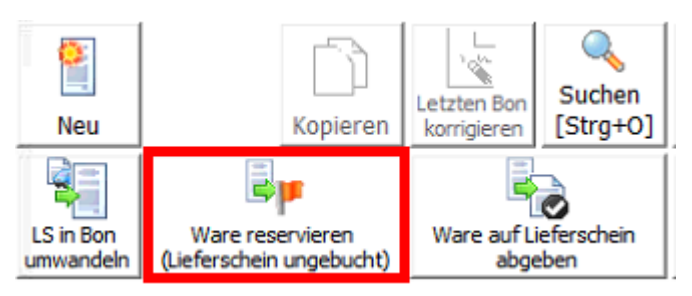

Abb: Neue Schaltfläche [Ware reservieren]

Wenn Sie die Ware direkt an der Tara abgeben aber die Verrechnung über Lieferschein und Sammelrechnung erfolgen soll, dann wählen Sie die Variante [Ware auf Lieferschein abgeben]. Diese Schaltfläche erstellt immer einen gebuchten Lieferschein. Es kommt keine Rückfrage mehr, ob der Lieferschein gespeichert oder gebucht werden soll.

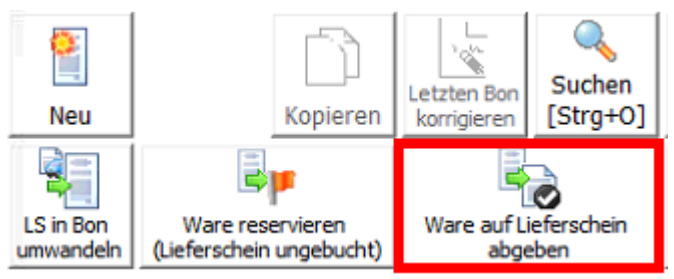

Abb: Neue Schltfläche [Ware auf Lieferschein abgeben]

#### 1.2.1 Optische Darstellung von Reservierungen

Prinzipiell sind Reservierungen auch nur Lieferscheine die aber eine spezielle Markierung (rote Fahne) besitzen. Das dient hauptsächlich dazu, dass diese Lieferscheine nicht irrtümlich über eine Sammelrechnung verrechnet werden. ApotronikXP zeigt diese Markierung an allen wichtigen Stellen an.

| 🥊 Liefersch  | ein 40           | Bele  |
|--------------|------------------|-------|
| Erstellt:    | 08.02.2021 13:13 | ğ     |
| Kontrolliert | :                | ŝ     |
| Gebucht      |                  | ę     |
| Verrechnet   |                  | linfo |
|              |                  | · ·   |

Abb: Reservierungs-Kennzeichen im Belegstatus

Solange der Lieferschein nicht gebucht wurde können Sie jeden Lieferschein auch manuell im Dialog Lieferschein Details als Reservierung zu kennzeichnen bzw. dieses Kennzeichen wieder entfernen.

| Lieferschein Details                                  |                                      |
|-------------------------------------------------------|--------------------------------------|
| <u>A</u> llgemein <u>K</u> unde Ko <u>m</u> mentar Ar | nzeige Optionen Kalkulation Rechnung |
| Nummer: 40                                            | servierung                           |
| Erstellt am: 08.02.2021 13:13:00                      | auf DVCGTESTSD1                      |
| Lieferschein Status                                   |                                      |
| Gedruckt:                                             | 🗖 auf Lieferscheinzusammenstellung   |
| Verrechnet:                                           |                                      |
| Storniert                                             |                                      |
|                                                       |                                      |

Abb: Lieferschein

Das Reservierung-Kennzeichen wird außerdem an den folgenden Stellen angezeigt:

| Sebucht    | 4,28    |
|------------|---------|
| gebucht    | 4,28    |
|            |         |
| 📄 erstellt | 11,90   |
| 🖉 gebucht  | 5,95    |
| gebucht    | 0,00    |
| -          | gebucht |

Abb: Lieferschein Startbildschirm

| üb  | er <u>K</u> unden üb                                                                                                    | er <u>D</u> atum | über <u>N</u> ummer | über eingefügte <u>A</u> rtikel | über <u>R</u> ezept | tnr. über <u>S</u> VNR |        |            |                   |                     |             |        |       |
|-----|----------------------------------------------------------------------------------------------------|------------------|---------------------|---------------------------------|---------------------|------------------------|--------|------------|-------------------|---------------------|-------------|--------|-------|
| Ŷ   | Geben Sie hier das Datum des Lieferscheins ein und<br>drücken seite Enter. Wenn Sie das Feld lere Jassen und Enter<br>drücken werden die Lieferscheine von Heute angezeigt. |                  |                     |                                 |                     |                        |        |            |                   |                     | ×           |        |       |
| Lie | Lieferscheindatum: vor v 18.02.2021 Starten Ok Abbreche                                                                                                    |                  |                     |                                 |                     |                        |        |            |                   | Abbrechen           |             |        |       |
| Γ   | Lief.Datum                                                                                                    |                  | Lief.Nr.            | Kunde                           |                     | Firma/Abtl.            | KGR    | Lieferso   | hein 40           |                     | ۳ (         | 📄 erst | ellt  |
| •   | 08.02.2021 1                                                                                                    | 3:13             | 40                  | SAMMELKUNDE                     | P                   |                        | HEIMCG | Datum: 08  | .02.2021 13:13:00 | Kunde: 0 SAMMELK    | UNDE        |        |       |
|     | 08.02.2021 1                                                                                                    | 2:56             | 39                  | Rauch                           |                     |                        | AEP+10 | Kommentar: | IMCU mein Heim    | Verrechnungkunde: U | SAMMELI     | NUNDE  |       |
|     | 08.02.2021 1                                                                                                    | 1:46             | 38                  | pittner                         |                     |                        | HEIMCG | Anwender:  | ADMIN             |                     | Annahl      | D0/    | Mart  |
|     | 04.02.2021 1                                                                                                    | 7:55             | 37                  | Tollhouse Yvis                  |                     |                        | IVY    | 9999927    | +ULTRABAS DIREKTA | BFÜLLER, 200 G      | AnZahi<br>1 | 0,00   | 11,90 |

Abb: Lieferscheinsuche

| AB<br>213<br>Allg | ABDULA MARA<br>2135<br>Allgemein Kontakte Verkäufe Besorger/Einsätze offene Posten Belege Anfragen |                  |     |         |                        |    |    |         |  |  |  |  |
|-------------------|----------------------------------------------------------------------------------------------------|------------------|-----|---------|------------------------|----|----|---------|--|--|--|--|
| v                 | erkaut                                                                                             | ite Artikel      |     |         | el:                    |    |    |         |  |  |  |  |
|                   | Sel                                                                                                | Datum            | Nr. | PZN     | Artikel                | An | z. | Preis ^ |  |  |  |  |
|                   |                                                                                                    | 18.02.2021 14:11 | 41  | 0955756 | RENITEC TBL 5MG, 28 ST | p  | 1  | 4,28    |  |  |  |  |
| Ï                 | 🖺 🗆 29.10.2020 13:48 11 3904104 ATORVASTATIN PFI FTBL 10MG, 30 ST                                  |                  |     |         |                        |    | 1  | 6,00    |  |  |  |  |

Abb: Kundeninfo - Register Verkäufe

| 2 | ABDULA MARA             |            |               |                      |             |           |
|---|-------------------------|------------|---------------|----------------------|-------------|-----------|
|   | Allgemein Kontakte Ver  | käufe Beso | rger/Einsätze | offene Posten Belege | Anfragen    |           |
|   | Nicht fakturierte Liefe | rscheine   |               |                      |             |           |
|   | Datum                   | LsNr       | Status        | Betrag               | Erst./Änd.  | Kommentar |
|   | 15.10.2020 10:43        | 8          | 📄 erstellt    | 12.092,65            | ADMIN/ADMIN |           |
|   | 19.10.2020 17:26        | 10         | 📄 erstellt    | 6,75                 | ADMIN/ADMIN |           |
|   | 29.10.2020 13:48        | 11         | 🖉 gebucht     | 6,00                 | 42/42       |           |
|   | 18.02.2021 14:11        | 41 🎙       | 🔋 📄 erstellt  | 4,28                 | 42/42       |           |
|   |                         |            |               |                      |             |           |

Abb: Kundeninfo Register offene Posten

#### 1.2.2 Absicherung bei der Verrechung von Lieferscheinen

Damit Reservierungen sich bei der Verrechnung nicht mit normalen Lieferscheinen vermischen wurden folgende Absicherungen eingebaut:

- In der Kundengruppenverrechnung werden Reservierungen ausgenommen
- In der Sammelrechnung Funktion einfügen Lieferscheine werden Reservierungen ausgenommen
- Wenn sie explizit auf einer Sammelrechnung eine Reservierung per Scannen des Strichcodes einfügen wird eine Sicherheitsabfrage angezeigt
- Wenn Sie eine Reservierung direkt im Lieferschein über die Funktion Rechnung erstellen verrechnen möchten wird eine Sicherheitsabfrage angezeigt

| (AP) - Ach | ntung Reservierung                                                                                                    | ×                          |
|------------|----------------------------------------------------------------------------------------------------|----------------------------|
| •          | Der Lieferschein wurde als Reservierung markiert! Sind Sie<br>sicher ob Sie diesen Lieferschein über Sammelrechnung<br>verrechnen möchten? | <u>J</u> a<br><u>N</u> ein |

Abb: Neue Sicherheitsabfrage beim Verrechnen von Reservierungen

## 1.3 Prüfung von Nahrungsergänzungsmittel (1.20.1.14)

Neben der Arzneimittelprüfung müssen Apotheken jetzt auch die Kennzeichnung von Nahrungsergänzungsmittel, Lebensmittel und Kosmetik prüfen. Dazu gibt es das neue Programmmodul Prüfung von Nahrungsergänzungsmittel. Die Funktionsweise ist wie die Prüfung von Arzneispezialitäten.

Das neue Modul **Prüfung von Nahrungsergänzungsmittel** befindet sich im Menü: Artikel -> Verwaltung -> Prüfung von Nahrungsergänzungsmittel

Geben Sie zuerst einen zu prüfenden Artikel ein und erfassen Sie danach die Charge der Packung. Die Spalte **Prüfer** wird automatisch ausgefüllt. Wenn die Packung einen oder mehrere Mängel aufweist, wählen Sie diesen im unteren Bereich aus. Sobald ein Mangel ausgewählt wurde, aktiviert sich die Checkbox **Mangel** in der Positionszeile.

Um nachträglich zu sehen welche Mängel bei einer Position festgehalten wurden, markieren Sie die entsprechende Position. Der Mangel wird dann im unteren Bereich angezeigt.

| Lebens-/Nahrungsergänzungs-/kosmetische Mittel auf korrekte Kennzeichnung prüfen |                                                                                                    |                                     |         |                                       |                 |                   |                      |                                  |                                               |        |                                    |                       |                     |                      |        |
|----------------------------------------------------------------------------------|----------------------------------------------------------------------------------------------------|-------------------------------------|---------|---------------------------------------|-----------------|-------------------|----------------------|----------------------------------|-----------------------------------------------|--------|------------------------------------|-----------------------|---------------------|----------------------|--------|
| <b>P</b>                                                                         | Neu 🔍 Suc                                                                                                    | then 📙 Speich                       | ern     | Drucken                               | 💢 Prüfung       | 🔹 🍝 Enti          | laden                | 45                               |                                               |        |                                    |                       |                     |                      |        |
| Datu                                                                             | m: <b>09.0</b>                                                                                                   | 2.2021 10:42:                       | Nr.:    | <neu></neu>                           |                 |                   |                      |                                  |                                               |        | [                                  | <b>0</b> A            | rtikel b            | ereits ge            | prüft  |
| Erste                                                                            | ellt von: 42                                                                                                    |                                     | Andre   | eas                                   |                 |                   |                      |                                  |                                               |        |                                    |                       |                     |                      |        |
| Kom                                                                              | mentar:                                                                                                    |                                     |         |                                       |                 |                   |                      |                                  |                                               |        | l                                  |                       |                     |                      |        |
|                                                                                  | PZN                                                                                                    | Bezeichnung                         |         |                                       |                 |                   |                      |                                  | Pkg                                           | Charge | enNummer                           |                       | ge<br>di            | prüft 🔍<br>urch      | Mangel |
|                                                                                  | 3156984                                                                                                    | PURE EN KPS A                       | ALL IN  | ONE PURE                              |                 |                   |                      |                                  | 60,00 ST                                      | CD454  | 477                                | F3                    | 42                  | F3                   | ~      |
|                                                                                  |                                                                                                    |                                     |         |                                       |                 |                   |                      |                                  |                                               |        |                                    |                       |                     |                      |        |
|                                                                                  |                                                                                                    |                                     |         |                                       |                 |                   |                      |                                  |                                               |        |                                    |                       |                     |                      |        |
| Man                                                                              | ael:                                                                                                    |                                     |         |                                       |                 |                   |                      |                                  |                                               |        |                                    |                       |                     |                      |        |
| Nał                                                                              | nrungsergänzu                                                                                                    | ungsmittel Lebe                     | ensmitt | tel Kosmetik                          |                 |                   |                      |                                  |                                               |        |                                    |                       |                     | ٩                    | 5      |
|                                                                                  | Bezeichnung Menge bestimmter Zutaten oder Klassen von Zutaten Lebensmittelunternehmers Zu verwenden zu verwenden |                                     |         |                                       |                 |                   |                      |                                  |                                               |        |                                    |                       |                     |                      |        |
|                                                                                  | Verzeichnis d                                                                                                    | der Zutaten                         |         | Nettofüllmenge                        |                 | Nährwe            | ertdeklar            | ration                           |                                               | be     | esondere Anwei<br>nd/oder Anwei    | eisungen<br>sungen fi | für Auf<br>ir die V | bewahrur<br>erwendun | g<br>g |
|                                                                                  | allergene Zu<br>Verarbeitung<br>Anhang III L                                                                     | taten und<br>gsstoffe (gem.<br>MIV) |         | Mindesthaltbarkei<br>oder Verbrauchsd | tsdatum<br>atum | ab eine<br>Angabe | em Alkoh<br>e des vo | olgehalt von m<br>rhandenen Alko | ehr als 1,2 Vol.% die<br>oholgehalts in Vol.% | Ut Ar  | rsprungsland o<br>rtikel 26 LMIV v | der Herk<br>vorgeseh  | unftsor<br>en)      | t (sofern i          | nach   |

Abb: Prüfung von Lebens-\Nahrungsergänzungs-\Kosmetische Mittel

#### 1.4 Gutschein-Artikel Apoverlag (1.20.1.14)

Mit dem Einspielen dieser Version und dem Einspielen der darauffolgenden APVDA (Preiswartung) aktivieren sich die **Gutscheinartikel des Apothekerverlags**. Diese Artikel werden vom Apothekerverlag mit einer eigenen monatlichen Datei gewartet. Nach Ablauf deren Gültigkeit werden sie üblicherweise wieder auf gestrichen gesetzt.

Die Artikel (Gutscheine) können im Verkauf eingescannt oder mittels Artikelsuche ausgewählt werden. Nach dem Einfügen wird der Wert des Gutscheinartikels vom Verkaufswert abgezogen.

Diese Artikel haben die Besonderheit, dass sie einen negativen AEP und VKP im Artikelstamm haben. Sie haben die Artikelart **Gutscheinartikel** und in der Preistabelle einen Gültigkeitszeitraum. In der Preistabelle steht vor und nach dem Gültigkeitszeitraum (bis 31.12.9999) der Wert 0 bei AEP und VKP. Wird der Artikel außerhalb der Gültigkeitszeitraums in den Verkauf eingefügt, erscheint kein Ersatzpreis von 10000€ sondern einfach der Preis 0.-. Es kommt auch keine Abfrage, ob dieser Artikel als Besorger eingefügt werden soll, obwohl er keinen Lagerstand hat.

Der Lagerstand wird bei solchen Artikeln nicht angezeigt, die Lagerbewegung aber schon.

## 1.5 Neue Systemstatus Warnung SQL Job (1.20.1.14)

Der wöchentliche Datenbankoptimierungsjob läuft jeden Sonntag um 1:00h in der Früh. Da dieser Job auf den Apothekenservern unterschiedlich lange (15 Min- 7 Studnen) laufen kann und evtl. das Arbeiten

mit dem Programm stark beeinflusst bzw. komplett verhindert haben wir eine Systemstatusmeldung dazu eingeführt.

Der die Prüfung ob der Job noch läuft findet zum Programmstart und zum Sofortrechnungsstart statt. Im Fehlerfall wird im Systemstatus der Fehler angezeigt. In der Sofortrechnung wird ein Dialog mit Meldung angezeigt.

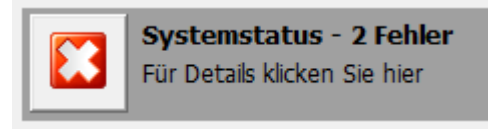

Abb: Systemstatus Fehler

Generell sollte dieser Job nicht länger als 20 Minuten dauern und vom Anwender nicht bemerkt werden. Sollten Sie jedoch deutlich längere Unterbrechungen haben, dann wenden Sie sich an unseren ServiceDesk.

#### 1.6 Ersatzrezept Ausdruck (1.20.1.12)

Bei Verwendung einer Pandemierezept-Nummer (beginnt mit 2009...) kann jetzt bei Bonabschluss ein Ersatzrezept ausgedruckt werden. Dieses Rezept kann in der Rezepttaxierung eingescannt und zur Abrechnung verwendet werden. Das Ersatzrezept kann nur ausgedruckt werden wenn sich eMed-Positionen auf dem Rezept befinden und entspricht somit immer der Verordnung, unabhängig davon was abgegeben wurde.

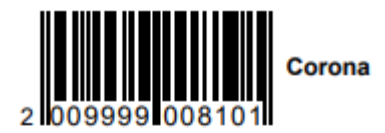

Ersatzrezept ausgestellt am 23.11.2020 abgegeben am 23.11.2020

Kasse: ÖGK Oberösterreich

Patient: Dr Fabiola Frettchen TEST

SVNr.: 1627111374

VDAS: Nicht Gebührenbefreit

Arzt: Dr. Helga Musterärztin MSc

1x 3501406 AZITHROMYCIN SAN FTBL 500MG, 3ST

0 - 0 - 1 - 0

1x 3546538 PANTOPRAZOL NYC MSR TBL 20MG, 30ST

0-0-1-0

1x 10g Oleum Olivae Virginum 45g Basunguent ad100 Aqua Purificata

Abb: Ersatzrezept

Der Ausdruck für das Ersatzrezept ist standardmäßig deaktiviert und kann unter dem folgenden Registrykey aktiviert werden:

\<Mandant>\Rechnung\DruckOptionen\Drucke\_Ersatzrezept\_automatisch

#### Hinweis:

Wir empfehlen das Ersatzrezept nur zu drucken wenn es von Ihrer Krankenkasse unbedingt gefordert wird.

#### 1.7 Neuer Suchdialog Warenzugang (1.20.1.12)

Der Suchdialog im Modul Warenzugang wurde komplett überarbeitet und verwendet jetzt Registerkarten. Als Suchkriterien stehen Datum, Lieferant, eingefügte Artikel und Kommentar zur Verfügung.Der voreingestellte Suchzeitraum wurde auf 1 Woche auf innerhalb Lieferfrist (standardmäßig 90 Tage) umgestellt. Wie in vielen anderen Suchdialogen gibt es jetzt auch eine Vorschau.

Die **Statussymbole** werden jetzt im mittleren Teil der Liste angezeigt und wurden zusätzlich mit Begriffen ergänzt. Dadurch kann jetzt innerhalb des Suchergebnisses nach Status sortiert werden.

| übe          | er Datum über Lieferant                                                                  | über                              | eingefügte Artikel                                             | über Kommentar |           |           |         |       |           |                |                    |           |            |           |
|--------------|------------------------------------------------------------------------------------------|-----------------------------------|----------------------------------------------------------------|----------------|-----------|-----------|---------|-------|-----------|----------------|--------------------|-----------|------------|-----------|
| <del>°</del> | Geben Sie hier einen Zeitraum<br>Warenzugang erstellt wurde o<br>Z. Datum: innerhalb Lie | n oder da<br>ein und o<br>eferfri | as Datum innerhalb dem<br>drücken Sie Enter.<br>st von 90 Tage | n Starten      |           |           |         |       |           |                | Vorschau           | •         | Øk         | Abbrechen |
|              | Erstellt Datum                                                                           | Nr.                               | Lieferschein                                                   | Lieferant      | Kommentar | Status    | AnzPos. | Wert  | Warer     | nzugang 1      | Ø g                | ebucht    |            |           |
| •            | 17.11.2020 13:30                                                                         | 1                                 | 123                                                            | Boehringer Ing |           | 🛛 gebucht | 1       | 21,05 | Datum: 17 | .11.2020 13:30 | Lieferant: Boehrin | iger Inge | lheim (LIE | F45)      |
|              | 19.10.2020 17:27                                                                         | З                                 | 1231231                                                        | Kwizda (1)     |           | 🖉 gebucht | 1       | 5,00  | Kommenta  | ar:            |                    |           |            |           |
|              | 19.10.2020 17:15                                                                         | 2                                 | 3453242                                                        | Kwizda (1)     |           | 🖉 gebucht | 2       | 35,00 | PZN       | Bezeichnung    |                    | BM        | Offen      | Zugang    |
|              | 10 10 2020 17-14                                                                         | 1                                 | 242242                                                         | Kwizda (1)     |           | 🖉 gebucht | 2       | 0.00  | 3932313   | ASPIRIN COMPL  | LEX HEIS500/301    |           |            | 5         |
|              | 19.10.2020 17.14                                                                         |                                   | 213213                                                         | KWIZUA (1)     |           | gebucit   |         | 0,00  |           |                |                    |           |            |           |
|              | 14.10.2020 15:15                                                                         | 1                                 | 47112412                                                       | Kwizda (1)     |           | 🛇 gebucht | 3       | 55,70 |           |                |                    |           |            |           |
|              | 11.09.2020 10:45                                                                         | 1                                 | 234234121                                                      | Kwizda (1)     |           | 🖉 gebucht | 1       | 27,46 |           |                |                    |           |            |           |

Abb: Neuer Suchdialog Warenzugang

Wenn eine Suche nach Artikel erfolgt, dann wird der gesuchte Artikel im Vorschaufenster markiert.

| über l   | ber Datum   über Lieferant über eingefügte Artikel   über Kommentar      |                              |       |              |                |               |              |    |       |        |           |                                 |         |          |           |
|----------|--------------------------------------------------------------------------|------------------------------|-------|--------------|----------------|---------------|--------------|----|-------|--------|-----------|---------------------------------|---------|----------|-----------|
| Ge<br>Ar | ben Sie hier die ersten Buchstaben<br>tkelbezeichnung oder die PZN ein u | der<br>nd drücken Sie Enter. |       |              |                |               |              |    |       |        |           |                                 | -       | <b>~</b> | ×         |
|          | (bei Bezeichnung min. 2 bis ca. 5                                        | Zeichen; bei PZN exakt)      | Start | en           |                |               |              |    |       |        |           | Vorschau                        |         | Ok       | Abbrechen |
| 🗆 Su     | che auf Datum eingrenzen                                                 |                              |       |              |                |               |              |    |       |        |           |                                 |         |          |           |
| A        | rtikel                                                                   | Erstellt Datum               | Nr.   | Lieferschein | Lieferant      | Kommentar     | Bestellung S | BM | Offen | Zugang | Waren     | zugang 2 📀                      | gebucht |          |           |
| ► N      | IOGADON TBL, 10ST                                                        | <b>19.10.2020 17:</b>        | 2     | 3453242      | Kwizda (1)     |               | 📀 gebucht    | 1  | 0     | 2      | Datum: 19 | .10.2020 17:15 Lieferant: Kwizd | a (1)   |          |           |
| N        | IOGADON TBL, 10ST                                                        | 19.10.2020 17:               | 2     | 3453242      | Kwizda (1)     |               | 🖉 gebucht    | 2  | 0     | 2      | Kommenta  | с                               |         |          |           |
| N        | IOGADON TBL, 10ST                                                        | 19.10.2020 17:               | 2     | 3453242      | Kwizda (1)     |               | 🖉 gebucht    | 3  | 0     | 2      | PZN       | Bezeichnung                     | BM      | Offen    | Zugang    |
| N        | IOGADON TBL. 10ST                                                        | 19.10.2020 17:               |       | 3453242      | Kwizda (1)     |               | aebucht      | 5  | 0     | 2      | 3911794   | ASPIRIN DIREKT GRAN 500MG       | 5       | 0        | 5         |
|          |                                                                          | 19.10.2020 17                |       | 5155212      | Kinzua (1)     |               | gebucite     | 3  |       |        | 0035145   | MOGADON TBL                     | 2       | 0        | 2         |
| N        | IOGADON TBL, 50ST                                                        | 12.05.2017 11:               | 15    | 5 15         | Phoenix (4735) | Erstausstattu | 🛇 gebucht    |    | 0     | 1      |           |                                 |         |          |           |

## 1.8 Rezepte an Gehaltskasse übertragen NEU (1.20.1.10)

Mit 11/2020 gibt es seitens der Pharmazeutischen Gehaltskasse einige Änderungen bei der Übertragung der Rezeptabrechnung:

- Der Datenaufbau erfolgt wie bisher über das Menü -> Kassenabrechnung -> Rezepttaxierung -> An Gehaltskasse übertragen.
- Die Webseite für den Daten-Upload ändert sich auf <u>www.gehaltskasse.at</u> (Bisher www.gehaltskasse.net). ApotronikXP öffnet die neue Seite für Sie wie gewohnt. Klicken Sie dann auf [Upload Rezeptdaten] und melden Sie sich an.

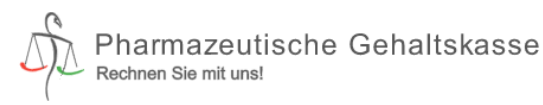

R  $\equiv$ Q

#### Das Sozial - und Wirtschaftsinstitut der österreichischen ApothekerInnen.

gegründet 1908

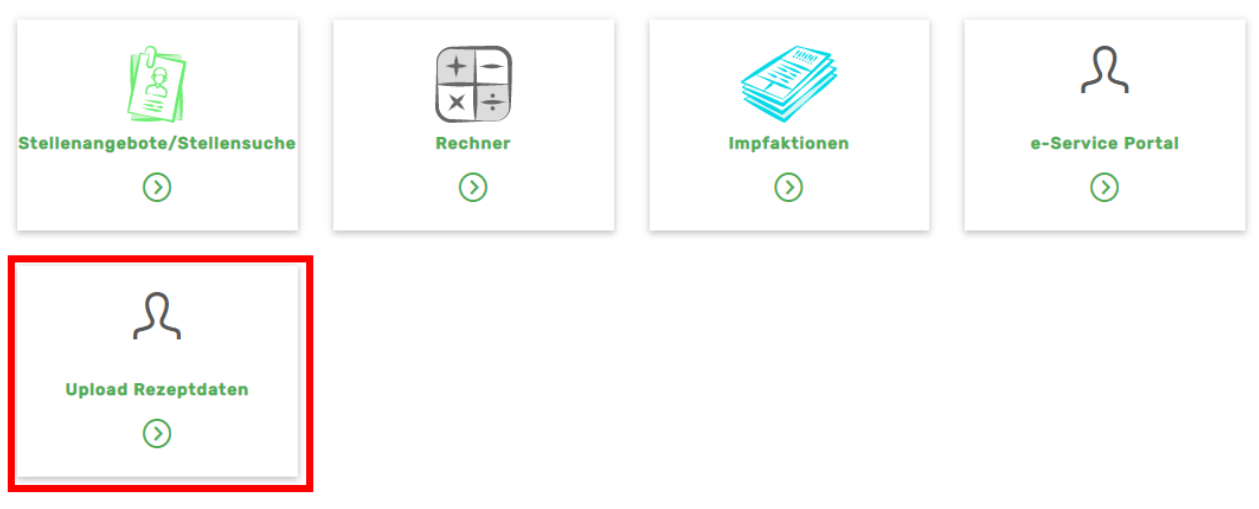

Abb: Homepage der Pharmazeutischen Gehaltskasse

- Klicken Sie in der folgenden Ansicht auf **Datei auswählen**, und navigieren Sie zum Ordner **c:** \**Temp\rez**. Wählen Sie die Datei A12345.ZIP (12345 steht für Ihre Betriebsnummer) aus, und klicken Sie auf **[Absenden]** um die Dateiübertragung zu starten. Nach der erfolgreichen Übertragung erhalten Sie eine entsprechende Erfolgsmeldung.
- Eine offizielle Beschreibung von der Pharmazeutischen Gehaltskasse finden Sie unter dem folgenden Link.

# 1.9 Verbesserte Positionsinfos im Warenzugang (1.20.1.6)

Die Darstellung der Positionsinfos im Warenzugang wurde verbessert. Die neuen Informationen stellen eine Vorstufe zur kommenden Sidebar dar.

Die Schaltfläche [Speichern] wurde in [Buchen] umbenannt. [Parken] bleibt vorläufig gleich.

| Warenzugang Kwizda           |        |             |               |
|------------------------------|--------|-------------|---------------|
| 🎦 Neu 🛛 🔍 Suchen 卪 Parken    | Buchen | 🗊 Drucken 🔹 | 🧊 Warenzu     |
| Datum / Nr: 19.10.2020 17:15 |        |             |               |
| 🛸 Lieferant: 🚺 🔣 Kw          | vizda  |             | LS. Nr.: 3453 |

Abb: Schaltfläche Buchen

Der Tooltip (Maus schwebt über der Position) zeigt jetzt Alle Warnungen + Offene Besorger + Gespeichert Lieferscheine an. In der jeweiligen Zeile wird nun neben dem Besorgersymbol auch ein Symbol für ungebuchte Lieferscheine angezeigt.

| I |   | PZN     | Bezeichnung                   |        | Mg        | Eh    | BM         | LM       | Offen    | Zugang  | AEP/Stk.    | Rab% | tAEP/Stk. | Summe |
|---|---|---------|-------------------------------|--------|-----------|-------|------------|----------|----------|---------|-------------|------|-----------|-------|
|   | 8 | 3911794 | ASPIRIN DIREKT GRAN 500MG     | ASPIRI | IN DIRE   | KT GF | RAN 5001   | MG, 20 S | т        |         | <b>5,24</b> |      | 5,24      | 0,00  |
|   |   | 2442771 | CANESTEN GYN 3 TAGE KOMBI     | 🕒 Die  | se Positi | on w  | urde noch  | nicht be | arbeitet |         | <b>5,90</b> |      | 5,90      | 0,00  |
|   | 0 | 0035145 | MOGADON TBL                   | 2x (   | offener I | Besor | ger für Hu | ıber     |          |         | .,07        |      | 1,07      | 0,00  |
|   | 0 | 1295569 | TRAMAL RET FTBL 200MG         | 🧔 5x a | aut Liete | rsche | ein (Reser | vierung) | für ABDU | LA MARA | ,93         |      | 3,93      | 0,00  |
|   | 0 | 3911794 | ASPIRIN DIREKT GRAN 500MG, 20 | ST     | 20        | ST    | 2          |          | 2        | 0       | 5,24        |      | 5,24      | 0,00  |

Abb: Icons und Tooltip

Im Dialog Position bearbeiten werden jetzt dieselben Informationen wie im Tooltip angezeigt.

| (AP) - Warenzugang                                                                                                    |  |
|----------------------------------------------------------------------------------------------------|--|
| ASPIRIN DIREKT GRAN 500MG; 20 ST<br>A AEP, VKP fehlt<br>2x offener Besorger für Huber<br>Sx auf Lieferschein (Reservierung) für ABDULA MARA |  |
| Allgemein Kontroll-Nr./Prüfung Lager/Besorger Korrektur Naturalrabatt                                                                       |  |
| Ablaufdatum 1:     12.2020     Aktuell:       Mai     Ablaufdatum 2:     Aktuell:                                                           |  |

Abb: Dialog Position bearbeiten

Die Abschlusswarnung beim Buchen des Warenzugangs zeigt nun ebenfalls einen Hinweis auf einen ungebuchten Lieferschein an.

## 1.10 Neuer Suchdialog Bestellung (1.20.1.6)

Der Suchdialog im Modul **Bestellung** wurde komplett überarbeitet und verwendet jetzt Registerkarten. Als Suchkriterien stehen **Datum**, **Lieferant**, **eingefügte Artikel** und **Kommentar** zur Verfügung. Der voreingestellte Suchzeitraum wurde auf **1 Woche** auf **innerhalb Lieferfrist** (standardmäßig 90 Tage) umgestellt. Wie in vielen anderen Suchdialogen gibt es jetzt auch in der Bestellung eine **Vorschau**. Im **Warenzugang** kommt die neue Suche auch zur Anwendung wenn ein neuer Warenzugang erstellt wird, und sich die Suche für die zugehörige Bestellung öffnet.

Die Statussymbole werden jetzt im mittleren Teil der Liste angezeigt und wurden zusätzlich mit Begriffen ergänzt. Dadurch kann jetzt innerhalb des Suchergebnisses nach Status sortiert werden.

| üb | über Datum über Lieferant Über eingefügte Artikel Über Kommentar |                      |                                               |                |           |            |      |       |           |                                       |          |      |       |
|----|------------------------------------------------------------------|----------------------|-----------------------------------------------|----------------|-----------|------------|------|-------|-----------|---------------------------------------|----------|------|-------|
| Ŷ  | Geben Sie hier einen Zeitra<br>Bestellung erstellt wurde ei      | um oder<br>n und drü | das Datum innerhalb dem d<br>icken Sie Enter. | ie 🕟           |           |            |      |       |           |                                       | <b>~</b> | 2    | K     |
| Be | stelldatum: j <b>innerhalb</b>                                   | Liefer               | trist 💌 von 90 Tage                           | en Starten     |           |            |      |       |           | Vorschau                              | Ok       | Abbr | echen |
| Γ  | Erstellt Datum                                                   | Nr.                  | Gesendet                                      | Lieferant      | Kommentar | Status     | AnzP | Wert  | Beste     | llung 1 🛛 🖉 erle                      | digt     |      |       |
|    | 01.10.2020 08:53                                                 | 1                    |                                               | Pfizer (47)    |           | 📄 erstellt | 1    | 15,65 | Datum: 28 | 6.08.2020 11:38 Lieferant: Kwizda (1) |          |      |       |
| •  | 26.08.2020 11:38                                                 | 1                    | 14.10.2020 15:15                              | Kwizda (1)     |           | 🥝 erledigt | 3    | 55,70 | Kommenta  | ar:                                   |          |      |       |
|    | 19.08.2020 11:27                                                 | 1                    | 19.08.2020 11:35                              | Apotronik (22) |           | 🦄 gesendet | 9    | 89,62 | PZN       | Bezeichnung                           |          | BM   | Offen |
|    | 1                                                                |                      |                                               |                |           | -          |      |       | 3911794   | ASPIRIN DIREKT GRAN 500MG, 20 S       | π        | 5    | 0     |
|    |                                                                  |                      |                                               |                |           |            |      |       | 2442771   | CANESTEN GYN 3 TAGE KOMBI, 1 ST       |          | 5    | 0     |
|    |                                                                  |                      |                                               |                |           |            |      |       | 0000000   | Importius, 1 ST, 1 ST                 |          | 1    | 0     |

Abb: Neuer Suchdialog Bestellung

Wenn eine Suche nach Artikel erfolgt, dann wird der gesuchte Artikel im Vorschaufenster markiert.

| übe      | er Datum über Lieferant ül                                                                                                    | ber eingefügte Artikel                                                | über     | Kommentar      |                |           |                    |    |       |           |                |                   |          |    |               |
|----------|----------------------------------------------------------------------------------------------------|-----------------------------------------------------------------------|----------|----------------|----------------|-----------|--------------------|----|-------|-----------|----------------|-------------------|----------|----|---------------|
| ₽<br>Be  | Geben Sie hier die ersten Buchstal<br>Artikelbezeichnung oder die PZN e<br>zeichnung/PZN: anifer<br>(bei Bezeichnung min. 2 bis o | ben der<br>in und drücken Sie Enter.<br>oa. 5 Zeichen; bei PZN exakt) | (<br>Sta | arten          |                |           |                    |    |       |           |                | Vorschau          | Ok       | A  | X<br>bbrechen |
|          | Suche auf Datum eingrenzen                                                                                                    |                                                                       |          |                |                |           |                    |    |       |           |                |                   |          |    |               |
|          | Artikel                                                                                                    | Erstellt Datum                                                        | Nr.      | Gesendet       | Lieferant      | Kommentar | Bestellung Status  | BM | Offen | Bestel    | lung 1         | 🥦 <u>e</u>        | gesendet |    |               |
| •        | ANIFER LIPPENBLS, 5ML                                                                                                    | 19.08.2020 11:                                                        | 1        | 19.08.2020 11: | Apotronik (22) |           | 🐚 gesendet         | 11 | 11    | Datum: 19 | .08.2020 11:27 | Lieferant: Apotro | nik (22) |    |               |
|          | ANIFER MOLKE WASCH                                                                                                    | 04.09.2018 16:                                                        | 1        | 04.09.2018 16: | Kwizda (1)     |           | 📎 WZ unvollständig | 5  | 0     | Kommenta  | r.             |                   |          |    |               |
|          | ANIFER ROTES WEINLA                                                                                                    | 04.09.2018 16:                                                        | 1        | 04.09.2018 16: | Kwizda (1)     |           | 📎 WZ unvollständig | 10 | 0     | PZN       | Bezeichnung    |                   |          | BM | Offen         |
| $\vdash$ |                                                                                                    |                                                                       |          |                |                |           | <b>A</b>           |    |       | 2474475   | ADJUVIN FTBL   | 50MG, 30 ST       |          | 1  | 1             |
|          | ANIFER MOLKE WASCH                                                                                                    | 08.08.2013 07:                                                        | 11       |                | Kwizda (1)     |           | 🔮 erledigt         | 1  | 1     | 3538527   | AMLODIPIN AC   | TTEL 5MG, 30 S    | т        | 1  | 1             |
|          | ANIFER MOLKE WASCH                                                                                                    | 07.08.2013 15:                                                        | 1        |                | Kwizda (1)     |           | 🔗 erledigt         | 1  | 0     | 1499591   | ANIFER LIPPEN  | IBLS, 5 ML        |          | 11 | 11            |
|          | ANIFER MOLKE WASCH                                                                                                    | 12.07.2013 10:                                                        | 1        |                | Kwizda (1)     |           | 📀 erledigt         | 1  | 1     | 8989737   | Avocado-Crem   | e, 200 G          |          | 1  | 1             |
|          | ANTEER MOLKE WASCH                                                                                                    | 05 02 2013 15                                                         | 3        |                | Kwizda (1)     |           | 🖉 orlediat         | 3  | 3     | 2478993   | BRONCHOSTO     | P HU-PAS THYMIA   | N, 20 ST | 1  | 1             |
|          | ANIFER FIOLKE WASCH                                                                                                    | 05.02.2013 15                                                         | 3        |                | Kwizua (1)     |           | V eneuge           | 3  | 3     | 3083848   | LADIVAL ALLER  | RG GEL F20, 200 N | 4L       | 1  | 1             |

Abb: Neuer Suchdialog Artikelsuche

Es gibt den neuen Bestellstatus **WZ unvollständig (Evidenzen)**. Dieser Status steht für Bestellungen zu denen ein teilweiser Warenzugang erfolgt ist, oder wo anhand der Großhandels-Rückmeldung eine Nachlieferung erwartet wird. In der Vorschau werden die unvollständigen Positionen mit einem **Büroklammer** Symbol gekennzeichnet.

| Erstellt Datum       | Nr.         | Gesendet         | Lieferant      | Kommentar            | Status 🗸              | AnzP | Wert ^ | Beste     | llung 1 🛛 📎 WZ unvolist                  | ändig (Ev | /idenzen       | n) |
|----------------------|-------------|------------------|----------------|----------------------|-----------------------|------|--------|-----------|------------------------------------------|-----------|----------------|----|
| 06.12.2018 14:58     | 4           | 10.12.2018 12:32 | Kwizda (1)     | Roboter Bestellung 🏌 | 📎 WZ unvollständig (E | 3    | 48,16  | Datum: 25 | 5.05.2018 11:14 Lieferant: ABRUF (ABRUF) |           |                |    |
| 06.12.2018 14:52     | 3           | 19.12.2018 16:26 | Kwizda (1)     | Roboter Bestellung 🏌 | 📎 WZ unvollständig (E | 12   | 159,81 | Kommenta  | ar:                                      |           |                |    |
| 04.09.2018 16:46     | 1           | 04.09.2018 16:48 | Kwizda (1)     |                      | 📎 WZ unvollständig (E | 4    | 236,11 | PZN       | Bezeichnung                              | BM        | Offen          | 1  |
|                      | 0           |                  |                |                      | S                     |      | 202.45 | 3538527   | AMLODIPIN ACT TBL 5MG, 30 ST             | 25        | 25             | ذ  |
| <br>25.05.2018 11:14 | <b>U</b>    | 25.05.2018 11:14 | ABRUF (ABRUF)  |                      | S WZ UNVOIIStandig (E | 3    | 323,15 | 3825847   | ARTELAC LIPID AU-TR MD, 10 ML            | 35        | 0              | ٥. |
| 22.01.2019 12:34     | <b>()</b> 1 | 22.01.2019 12:34 | Gebro (LIEF43) |                      | 样 storniert           | 3    | 0,00   | 0004386   | ASPIRIN C BRTBL, 10 ST                   | 40        | <b>&gt;</b> 40 | J  |

Abb: Neuer Suchdialog Evidenzen

### 1.11 Lieferschein-Kunde (1.20.1.4)

Im Kundenstamm gibt es das neue Kennzeichen Lieferschein-Kunde. Das Kennzeichen befindet sich als Checkbox im Kundenstamm Register Sonstiges. Für Kunden, bei denen dieses Kennzeichen gesetzt ist, kommt beim Abschließen eines Bons die Frage ob ein Lieferschein erstellt werden soll.

| ? | Dieser Kunde ist ein 'Lieferschein-Kunde'!            | <u>]</u> a        |
|---|-------------------------------------------------------|-------------------|
|   | Möchten Sie den Verkauf als Lieferschein abschließen? | <u>N</u> ein      |
|   |                                                       | <u>A</u> bbrechen |
|   |                                                       |                   |

#### Abb: Lieferschein-Kunde

Die mögliche Auswahl lautet:

Ja - der Bon wird als Lieferschein abgeschlossen

Nein - der Bon wird als Sofortrechnung abgeschlossen

Abbrechen - das Speichern des Bons wird abgebrochen

Für eine Automatisierung gibt es den folgdenen Registry Key:  $<Mandant>RechnungAuto_Lieferschein = 0/1 (default = 0)$ 

Wenn dieser Key aktiviert ist, wird der Bon ohne Rückfrage und Meldung als Lieferschein abgeschlossen.

#### 1.12 Neue Symbole im Verkauf

In den Modulen Sofortrechnung und Lieferschein werden jetzt Symbole für Kundenkommentar, offene Besorger, offene Einsätze, nicht verrechnete Lieferscheine, aktive Bonussysteme und Geburtstag angezeigt. Außerdem sind zu allen Symbolen Popup-Fenster aktivierbar.

| Kunde: M42 | <br>Granitzer Andreas | ĺ | 1 | 0 | Θ_ 📄 | П. |    |
|------------|-----------------------|---|---|---|------|----|----|
|            | <br>11                |   |   | 2 | 1 2  | €  | 43 |

Abb: Neue Symbole im Verkauf

Kundenkommentar: Ist für den ausgewählten Kunden im entsprechenden Modul ein Kommentar hinterlegt, wird ein Notizzettel Symbol rechts neben dem Kundennamen angezeigt. Die ersten beiden Zeilen des Kommentartextes werden zusätzlich in der Sidebar angezeigt. Klicken Sie auf das Symbol oder den Kommentar in der Sidebar um den vollständigen Kundenkommentar anzuzeigen.

**Offene Besorger:** Wenn für diesen Kunden offene Besorger existieren, wird das Besorger Symbol angezeigt. Die Zahl unterhalb des Symbols ist die Anzahl der offenen Besorger. Klicken Sie auf das **B** um alle offenen Besorger dieses Kunden anzuzeigen. Führen Sie in diesem Dialog einen Klick auf einen Besorger aus, um ihn aufzulösen.

**Offene Einsätze:** Wenn für diesen Kunden offene Einsätze existieren, wird das Einsatz Symbol angezeigt. Die Zahl unterhalb des Symbols ist die Anzahl der offenen Einsätze. Klicken Sie auf das E um alle offenen Einsätze dieses Kunden anzuzeigen. Führen Sie in diesem Dialog einen Klick auf einen Einsatz aus, um ihn aufzulösen.

Nicht gebuchte Lieferscheine: Existieren für diesen Kunden nicht gebuchte Lieferscheine (Reservierungen), wird das Lieferschein Symbol angezeigt. Die Zahl unterhalb des Symbols ist die Anzahl der ungebuchten Lieferscheinpositionen. Klicken Sie auf das Symbol um alle ungebuchten Lieferscheine dieses Kunden anzuzeigen. Führen Sie in diesem Dialog einen Klick auf einen Lieferschein aus, um ihn zu öffnen.

Aktive Bonifikation: Für diesen Kunden ist im Kundenstamm ein Bonussystem aktiviert. Wenn es sich dabei um einen Bonus aus der Bonusabrechnung oder der Geburtstagsliste handelt, wird unterhalb

ein € Zeichen angezeigt. Handelt es sich um einen Sammelrabatt, umsatzabhängigen Sofortrabatt oder einen margenabhängigen Sofortrabatt, wird unterhalb ein % Zeichen dargestellt.

Geburtstags-Torte: Wird angezeigt, wenn der Kunde Geburtstag hat, dieser unmittelbar bevorsteht oder zurückliegt. Standardmäßig wird dieses Symbol 2 Tage vor bis 1 Tag nach dem Geburtstag angezeigt. Die Zahl unterhalb zeigt an wie alt der Kunde wird.

Die Anzeige der neuen Symbole erfolgt ergänzend zur bisherigen Anzeige in der Sidebar Registerkarte **Beleg/Kundeninfo**. Anwender mit kleinen Bildschirmen wo die Sidebar bisher ausgeblendet (zusammengeschoben) wurde, erhalten somit Informationen die bisher nicht angezeigt wurden.

| Granitzer Andreas<br>SVNR:<br>Rezgeb.frei.: Nein<br>Gruppe: VKP-25%P<br>Kundenkommentar 1. Zeile<br>Kundenkommentar 2. Zeile | Beleg/Kundeninfo |
|----------------------------------------------------------------------------------------------------|------------------|
| Heute 43. Geburtstag!                                                                                                    | Artike           |
| Kategorie                                                                                                    |                  |
| Nur Standardkategorien                                                                                                    |                  |
| Bonfikation                                                                                                    |                  |
| Art: Bonus aus Bonusabrechnung                                                                                               |                  |
| Akt. Bonusguthaben: 9,48                                                                                                    |                  |
| Besorger/Einsätze/Lieferscheine                                                                                              |                  |
| Ix ADOLOMED TBL 250/300/50 nicht bestellt                                                                                    |                  |
| Ix MELASAN SPORT KPS SALZ( bestellt                                                                                          |                  |
| Ix PARKEMED FTBL 500MG, 10 offen                                                                                             |                  |
| Ix PEEROTON AKTIVK.500G EF ungebucht                                                                                         |                  |
|                                                                                                    |                  |
| Angefragte Artikel                                                                                                    |                  |

Abb: Sidebar Register Beleg/Kundeninfo

Die Anzeige der Symbole im Lieferschein entspricht der im Sofortverkauf mit Ausnahme des Besorgers. Offene Besorger werden im Modul Lieferschein nicht angezeigt. Im Rezeptverkauf werden, sobald anhand der eingegebenen SVNummer ein Stammkunde erkannt wird, die Symbole ebenfalls dargestellt.

Wenn Sie wünschen, dass zusätzlich zum Symbol und zur Sidebar ein **Popup Fenster** geöffnet wird, können Sie das im Einstellungsmenü des jeweiligen Moduls konfigurieren.

Im Sofortverkauf wählen Sie dazu [Extra Funktionen] -> [Einstellungen] -> [Sonstiges].

Im Lieferschein wählen Sie im Startbildschirm [Einstellungen] -> [Sonstiges].

## 2 Verbesserungen

### 2.1 Mitarbeiter Berechtigungen (1.20.1.16)

Das Modul **Mitarbeiter-Berechtigungen** wurde in den **XPAdmin** verschoben und ist jetzt nicht mehr unter **Extras -> Mitarbeiter -> Berechtigungen** zu finden.

Die Baumansicht der einzelnen Menübäume wurde entfernt, stattdessen wird die gesamte Liste der verfügbaren Optionen im rechten Container angezeigt. Oben Rechts befindet sich jetzt ein Suchfeld, über das Berechtigungen gesucht werden können. Im Unteren Bereich wird, nach Auswahl der jeweiligen Rolle, angezeigt, welche Mitarbeiter dieser Rolle zugewiesen sind. Über die Schaltfläche [Mitarbeiter zugeordnet werden.

| 🍫 XPAdmin - Berechtig         | jungsv       | verwaltung  |                                                                                                    | Berechtigungen schließen 🛛 📲        |
|-------------------------------|--------------|-------------|----------------------------------------------------------------------------------------------------|-------------------------------------|
| 🗞 Aktualisieren 🛛 🔚 Speichern |              |             |                                                                                                    |                                     |
| Rolle                         |              |             |                                                                                                    | Suchen                              |
| A Chef                        |              | Gruppe      | Berechtigung                                                                                                    | ^                                   |
| Pharmazeut 1                  |              | Artikel     | Ablaufdaten erfassen                                                                                                    |                                     |
| Pharmazeut 2                  |              | Artikel     | Ablaufdaten löschen                                                                                                    |                                     |
| 🚨 PKA 1                       |              | Artikel     | Aktionspreisverwaltung                                                                                                    |                                     |
| 🖇 PKA 2                       | $\square$    | Artikel     | Änderungsdienst (Verlag)                                                                                                    |                                     |
| 🚨 Lehrling                    | $\square$    | Artikel     | Artikel Utilities                                                                                                    |                                     |
| 🚨 Hilfskraft                  | $\checkmark$ | Artikel     | Artikeletiketten drucken                                                                                                    |                                     |
|                               | $\square$    | Artikel     | Artikel-Import / Export                                                                                                    |                                     |
|                               |              | Artikel     | ArtikelOnline-Preisabfrage                                                                                                    |                                     |
|                               |              | Artikel     | Artikelpiktogramme verwalten                                                                                                    |                                     |
|                               | $\checkmark$ | Artikel     | Artikel-Preisband-Kalkulation                                                                                                    |                                     |
|                               | $\square$    | Artikel     | Artikelstamm                                                                                                    |                                     |
|                               |              | Artikel     | Artikelstamm mit Artikel öffnen                                                                                                    |                                     |
|                               |              | Artikel     | Artikel-Strichcode Import                                                                                                    |                                     |
|                               |              | Artikel     | Artikelzusatzcodes verwalten                                                                                                    |                                     |
|                               |              | Artikel     | Datendownload (APVDA, SISVDA,)                                                                                                    |                                     |
|                               |              | Artikel     | Generika Import                                                                                                    |                                     |
|                               |              | Artikel     | Herstellerstamm                                                                                                    |                                     |
|                               |              | Artikel     | Kassen-/Rezeptzeichen verwalten                                                                                                    | ×                                   |
|                               |              |             |                                                                                                    |                                     |
|                               | Ro           | le:         | Pharmazeut 1                                                                                                    | Zugeordnete Mitarbeiter             |
|                               | -            |             |                                                                                                    | 214 - BALIKIC MARINA                |
|                               | Bei          | rechtigung: | Artikel / Ablaufdaten erfassen                                                                                                    | 30 - Gaius Julius Caesar Tribun     |
|                               |              |             | Mitarbeiter, die einer Rolle zugeordnet sind, die dieses Recht<br>besitzen, sind in der Lage Ablaufdaten zu erfassen und zu ändern | 31 - Hagendorf Hans Dieter          |
|                               |              |             | estately one in der tage voldardaten zu erraben and zu andern.                                                                     | 20 - Hofi andi                      |
|                               |              |             |                                                                                                    | 25 - Ingrid                         |
|                               | Sta          | atus:       | Gestatten                                                                                                    | 35 - Kontakttestester Katharina 🗸 🗸 |
|                               |              |             |                                                                                                    | Mitarbeiter zuordnen                |

Abb: Neue Oberfläche Berechtigungsverwaltung

## 2.2 Warenzugang Tooltip (1.20.1.15)

Beim Tooltip im Modul Warenzugang wurde einige Verbesserungen vorgenommen.

- Der Tooltip kommt nun erst nach 1 Sekunde statt 0,6 Sekunden.
- Der Tooltip wird ausgeblendet sobald sich die Maus bewegt.
- Der Tooltip kommt nur mehr bis zur Bezeichnungsspalte. Bei allen Spalten rechts davon wird er nicht mehr angezeigt.

| 1346692 | METFORMIN RTP FTBL 850MG |              | 100      | ST    |    |  | 1 |
|---------|--------------------------|--------------|----------|-------|----|--|---|
| 1312486 | HYDAL RET KPS 24MG       | SG           | 30       | ST    |    |  | 1 |
| 2453119 | CERTICAN TBL 0,75MG      | HYDAL RET KE | PS 24M0  | i, 30 | ST |  |   |
| 3172724 | LUTAMAX DUO KPS 10MG     |              | 10<br>30 | 51    |    |  |   |

Abb: Tooltip im Modul Warenzugang

#### 2.3 Rücklieferung Schaltflächen (1.20.1.14)

Die Schaltfläche [Speichern] wurde in [Buchen] umbenannt. Die Funktion Gutschrift erhalten war bisher um Untermenü Rücklieferung und befindet sich jetzt als eigene Schaltfläche [Gutschrift] neben Buchen in der Menüleiste.

| 🎦 Neu 🔍 Sucher 🛄 Speichern 🕥 Drucken 🔹 🚙 Rücklieferung 🔹 🖳 Einfügen 🔹 陷 Neu 🔍                       | erung Kwizda                                               |
|----------------------------------------------------------------------------------------------------|------------------------------------------------------------|
|                                                                                                    | sucher 😸 Buchen 🛃 Gutschrift 🧊 Drucken 🔹 🚙 Rücklieferung 🔹 |
| Datum: 12.12.2019 15:17 Nr: 1 Stornieren Ctrl+X<br>Lieferant: Kwizda Gutschrift erhalten Lieferant: | 10.07.2018 13:46 Nr: 2<br>1 Kwizda                         |
| Kommentar Kommentar                                                                                 |                                                            |

Abb: Alt

Abb: Neu

#### Rücklieferung Suchdialog (1.20.1.14) 2.4

Der Suchdialog im Modul Rücklieferung wurde auf den neuesten Stand gebracht und verfügt nun ebenfalls über eine Vorschau. Die Spalten wurden neu angeordnet und haben jetzt dieselbe Reihenfolge wie in den anderen Suchdialogen. Die Symbole für den Belegstatus haben jetzt eine Textbeschreibung und sind dadurch sortierbar.

Rücklieferungen können jetzt auch nach Kommentar gesucht werden.

| üb       | er <u>D</u> atum über                                                                   | Numme                                             | r über eingefüg                                                                                          | gte <u>A</u> rtikel über <u>L</u> ieferant                    | über Komment | tar     |       |      |          |   |           |                                    |        |          |           |
|----------|-----------------------------------------------------------------------------------------|---------------------------------------------------|----------------------------------------------------------------------------------------------------|---------------------------------------------------------------|--------------|---------|-------|------|----------|---|-----------|------------------------------------|--------|----------|-----------|
| ₽<br>Rüα | Geben Sie hier das D<br>Enter. Wenn Sie das<br>die Rücklieferungen<br>cklieferungsDatum | atum der<br>Feld leer<br>von Heut<br>: <b>vor</b> | Rüddieferung ein ur<br>lassen und Enter dri<br>e angezeigt.<br><b>15.02.20</b><br>( <leer> oder T</leer> | nd drücken Sie<br>ücken werden<br>21<br>T.MM.J.W.)<br>Starten |              |         |       |      |          |   |           | Vorschau                           | 0      | <b>(</b> | Abbrechen |
|          | Erstellt Datum                                                                          | Nr.                                               | Lieferant                                                                                                | Kommentar                                                     | Status       | Offen/A | Diff. | Wert | Anwender | ^ | Rückli    | eferung 5 🛛 🔗 g                    | ebucht |          |           |
| +        | 09.10.2018                                                                              | 5                                                 | _Kwizda SAP                                                                                              |                                                               | 📀 gebucht    | 1       |       | 0,00 | 1        |   | Datum: 09 | 9.10.2018 16:20 Lieferant: _Kwizda | SAP    |          |           |
|          | 09.10.2018                                                                              | 4                                                 | _Kwizda SAP                                                                                              |                                                               | 📄 erstellt   | 1/1     |       | 6,32 | 1        |   | Kommenta  | r:                                 |        |          |           |
|          | 09.10.2018                                                                              | 3                                                 | _Kwizda SAP                                                                                              |                                                               | 📄 erstellt   | 1/1     |       | 3,16 | 1        |   | PZN       | Bezeichnung                        | Offen  | Menge    | Diff      |
|          | 09.10.2018                                                                              | 2                                                 | _Kwizda SAP                                                                                              |                                                               | 🛇 gebucht    | 1       |       | 6,32 | 1        |   | 0004386   | ASPIRIN C BRTBL                    |        | 0        |           |

Abb: Rücklieferung Suchdialog Neu

#### 2.5 Magistrale Rezepturen nachbearbeiten (1.20.1.14)

Im Modul Magistrale Rezepturen nachbearbeiten wurden einige Verbesserungen vorgenommen:

- Bei einem Magistralen Platzhalter aus einer eMed-Verordnung wird der Text aus der Verordnung jetzt in der Sidebar angezeigt.
- In der **Datum Spalte** werden jetzt Symbole für die Art des Platzhalters angezeigt. (Pandemie-Rezept, eMed-Rezept, Besorger...)
- Der QuickCode aus dem Verkauf kann jetzt ebenfalls zum Laden eines Magistralen Platzhalters verwendet werden.

| <b>♀</b><br>□ ı | Sie können aud<br>nur offene anze | <b>i einen Eins</b><br>igen | atz-/Besorgerzettel o | oder ein Rezept einscannen. |                    |            |           | Alles | ma<br>Tex | <mark>g. Rezeptur</mark><br>xt: Thiamazol | (H03BB02)                  | Beleg / Ku |
|-----------------|-----------------------------------|-----------------------------|-----------------------|-----------------------------|--------------------|------------|-----------|-------|-----------|-------------------------------------------|----------------------------|------------|
|                 | Datur                             | n                           | Bezeichnung           | Nummer/RzNummer             | Kunde              | SvNummer   | Ersteller | ^     | An        | wendungsart /                             | Therapieart                | nden       |
| ۲               | 10.09.2020                        | • <b>?</b> Ë                | Mag.Rezeptur          | 993/2009999000822           | Kunde Sammelrabatt | 1002110283 | М1        |       | Ra        | Anwendungsart:<br>chenraum                | zur Anwendung im Mund- und | Ar         |
|                 | 26.08.2020                        | 6                           | Akonto Mag.Rez        | 976                         | 666                |            | MADMIN    |       |           | Therapieart:                              | Einzelverordnung           | tikelir    |

Abb: Magistrale Rezepturen nachbearbeiten

#### 2.6 Direktlieferantbestellung Kontaktinformationen (1.20.1.14)

Die Mobil-Nummer des Lieferanten wird nun ebenfalls in der Sidebar angezeigt

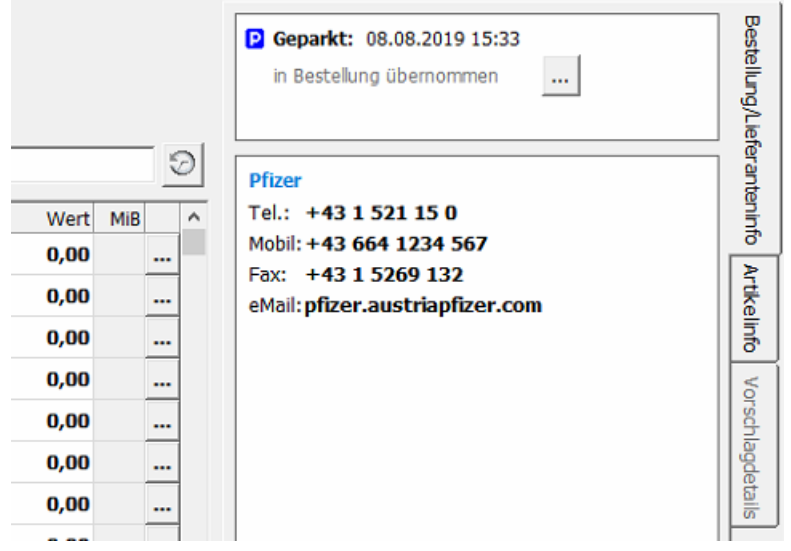

Abb: Sidebar Direktlieferantbestellung

### 2.7 Warenzugang-Suchen Dialog (1.20.1.14)

Die Suchparameter für Warenzugänge wurden um die Option Lieferschein erweitert. Eine Lieferscheinnummer kann als Volltextsuche durchgeführt werden. Der Suchbegriff kann also an einer beliebigen Stelle in der Lieferscheinnummer vorkommen.

In der Vorschau wird jetzt auch die zugehörige Bestellung angezeigt.

| üb                  | er Datum über Liefer                                                 | ant      | über eingefügte A          | artikel über Komr | nentar über Lieferscheinnumr | mer       |      |        |            |                               |         |       |           |
|---------------------|----------------------------------------------------------------------|----------|----------------------------|-------------------|------------------------------|-----------|------|--------|------------|-------------------------------|---------|-------|-----------|
| <del>9</del><br>Lie | Geben Sie hier einen Teik<br>drücken Sie Enter.<br>ferscheinnr.: 123 | e derLie | eferscheinnummer ein<br>(m | in. 2 Zeichen)    | arten                        |           |      |        |            | Vorschau                      |         | Øk    | Abbrechen |
|                     | Erstellt Datum                                                       | Nr.      | Lieferschein               | Lieferant         | Kommentar                    | Status    | AnzP | Wert ^ | Warer      | zugang 1 🛛 📀                  | gebucht |       |           |
| •                   | 18.12.2020 09:                                                       | 1        | 1235789                    | Kwizda (1)        |                              | 📀 gebucht | 2    | 10,40  | Datum: 19  | 12 2020 09-48 Lieferant Kwize | la (1)  |       |           |
|                     | 17.11.2020 13:                                                       | 1        | 123                        | Boehringer I      |                              | 🖉 gebucht | 1    | 21,05  | Zu Bestell | ung: 18.12.2020 09:47 / 2     |         |       |           |
| F                   | 19.10.2020 17:                                                       | 3        | 3 1231231                  | Kwizda (1)        |                              | gebucht   | 1    | 5,00   | Kommente   |                               |         |       |           |
| $\vdash$            | 29 01 2020 15                                                        | 1        | 12312313                   | Kwizda (1)        |                              | @ gebucht | 3    | 132.30 | PZN        | Bezeichnung                   | BM      | Offen | Zugang    |
| $\vdash$            | 25.01.2020 15                                                        |          | 12512515                   | Nine of (1)       |                              | gebucit   | 3    | 132,30 | 0000000    | Importius, 1 ST               | 1       | 0     | 1         |
|                     | 22.09.2019 17:                                                       | 5        | 5 123                      | Kwizda (1)        | Roboter-Warenzugang          | 🛇 gebucht | 4    | 78,17  | 1537245    | WIDMER AFT, SUN, 150 ML       | 1       | 0     | 1         |

Abb: WZ-Suchen Dialog

### 2.8 Warenzugang - Positions-Eigenschaften Dialog (1.20.1.13)

Im Warenzugangsdialog **Positions-Eigenschaften** wird nun wieder der Lagerstand pro Lager angezeigt. Bei allen Artikeln in denen die Lagerbuchung umgeleitet wird, erfolgt jetzt eine entsprechende Kennzeichnung. Die Anzeige des Lagerstands erfolgt in solchen Fällen von dem Artikel, auf den gebucht wird.

| Zugang: 1 x 100 G = 100,000    | uchung L | ager/Be | sorger   | Korrektur Nat | uralraba |
|--------------------------------|----------|---------|----------|---------------|----------|
| Auf Lager: 1 - Allgemeines Lag | er       |         | •        |               |          |
| Auf Artikel: 0698667 - SPECIES | PECTOR/  | L, 100  | 0 G      |               | -        |
| Lagerstand: 8200               |          |         |          |               |          |
| Lager Lagerplatz               | MB       | Max     | LST 8200 |               |          |
| 1 1 - Allgemeiner Lagernlatz   | •        | ~       | 0200     |               |          |
| 1 1 - Allgemeiner Lagerplatz   |          |         |          |               |          |
| 1 1 - Allgemeiner Lagerplatz   |          |         |          |               |          |
| 1 1 - Allgemeiner Lagerplatz   |          |         |          |               |          |

Abb: Position Bearbeiten Register Buchung Lager/Besorger

# 2.9 Lieferscheinstatus auf dem Ausdruck (1.20.1.13)

Der Status des Lieferscheins (gespeichert oder gebucht) wird jetzt auf dem Ausdruck angezeigt.

#### 2.10 Dlief.-Bestellung - Artikelkommentar (1.20.1.13)

Der Artikelkommentar in der Sidebar ist jetzt auch in der Direktlieferant-Bestellung anklickbar. Beachten Sie, dass in der Sidebar nur die beiden obersten Zeilen dargestellt werden. Wenn Sie den Kommentar anklicken sind alle Zeilen sichtbar, und durch einen Klick auf die 3 Punkte [...] kann der Kommentar bearbeitet oder gelöscht werden.

|                                                          |    | <u> </u>  | ASPIRIN AKUT BRTBL 500MG 24 ST<br>Artikelart: Spezialität<br>RZ: 10<br>KZ: *<br>OP: |
|----------------------------------------------------------|----|-----------|-------------------------------------------------------------------------------------|
| (AP) - Kommentar aus Artikelstamm                        |    |           | Kommentarzeile 1<br>Kommentarzeile 2                                                |
| Kommentarzeile 1                                         |    |           | Lagerstand                                                                          |
| Kommentarzeile 3                                         |    |           | Lagerstand: 11                                                                      |
| Kommentarzeile 4                                         |    |           | - Zugegangene Besorger: 0                                                           |
| Kommentarzeile 5                                         |    |           | - Lieferschein ungebucht: 1                                                         |
| Kommentarzeile 6<br>Kommentarzeile 7<br>Kommentarzeile 8 |    |           | verfügbar: 10 🌋                                                                     |
| Kommentarzeile 9                                         |    |           | Bestellinfo                                                                         |
|                                                          |    |           | Meldebestand: 1                                                                     |
|                                                          |    |           | Menge in Best.: 10                                                                  |
|                                                          |    |           | Letzter EK: 19.12.2018 M:1                                                          |
|                                                          | QK | Abbrechen | Aktionen                                                                            |

Abb: DLief.-Bestellung Artikelkommentar

### 2.11 Artikelstamm - Lager Anzeige (1.20.1.13)

Im Artikelstamm Register **Bestellung/Lager** wurde die Lageranzeige verbessert und an die allgemeine Darstellung angepasst.

| Allgemein Preise Bestellung/Lager P | Produkt Codes Synonyme Referenzen So                                                                            | nstiges | Artikel Histor | ry Artik | el-WebI | nfo Z | lusatzverkäufe |  |
|-------------------------------------|----------------------------------------------------------------------------------------------------|---------|----------------|----------|---------|-------|----------------|--|
| 🗌 Im Bestellvorschlag ignorieren    |                                                                                                    | Lagers  | tand: 158      |          |         |       |                |  |
| DirektLieferant ABRUF               | ABRUF                                                                                                    | Lager   | Lagerplatz     | MB       | Max     | Lst   |                |  |
| Bevorratungs Zeitraum               |                                                                                                    | 1       | 0 -            | 5        | 0       | 228   |                |  |
| Beobachtungs Zeitraum               |                                                                                                    | 2       | 1 - Links      | 2        | 0       | -14   |                |  |
| Meldebestand 5.00                   | Lagerzuordnungen                                                                                                | 3       | 1 - Rechts     | 2        | 0       | -55   |                |  |
| Fixe Bestellmenge                   |                                                                                                    | 5       | 2 - test1      | 2        | 0       | -1    |                |  |
| Lagerbuchen auf                     | k i la seconda de la seconda de la seconda de la seconda de la seconda de la seconda de la seconda de la second |         |                |          |         |       |                |  |
| Abfüllen von                        | þ.                                                                                                    |         |                |          |         |       |                |  |
| Lagerstand anzeigen                 | Ablaufdatum beachten                                                                                            |         |                |          |         |       |                |  |
| Lagerbewegungen anzeigen            | Chargenverwaltung                                                                                               |         |                |          |         |       |                |  |
|                                     | Preisetikett bei WZ autom. drucker                                                                              | 1       |                |          |         |       |                |  |

Abb: Artikelstamm Register Bestellung/Lager

## 2.12 Kundeninfo-Register Offene Posten (1.20.1.12)

Im Kundeninfo-Register Offene Posten wird jetzt die Spalte Status angezeigt.

| Nicht fakturierte Liefe | rscheine |            |           |             |
|-------------------------|----------|------------|-----------|-------------|
| Datum                   | LsNr     | Status     | Betrag    | Erst./Änd.  |
| 15.10.2020 10:43        | 8        | 📄 erstellt | 12.092,65 | ADMIN/      |
| 19.10.2020 17:26        | 10       | erstellt   | 6,75      | ADMIN/ADMIN |
| 29.10.2020 13:48        | 11       | gebucht    | 6,00      | 42/42       |

Abb: Spalte Status

# 2.13 Warenzugang Tooltip bei Eingabezeile ausblenden (1.20.1.12)

Der leere Tooltip, wenn die Maus über der Eingabezeile war, wird nun ausgeblendet.

# 2.14 SEPA-Telebanking-Export ohne BIC (1.20.1.12)

Der SEPA-Telebanking Import in ELBA funktioniert jetzt auch wenn im Kundenstamm kein BIC eingetragen ist.

# 2.15 Bankomat Problembelege ausparken (1.20.1.6)

Belege die mit der **Zahlungsart Bankomat** bezahlt werden, werden bis zum Abschluss des Bezahlvorgangs **geparkt**. Sobald der Bankomat einen erfolgreichen Bezahlvorgang meldet wird der Belege **entparkt** und abgeschlossen. Wenn die Zahlung nicht erfolgreich an ApotronkXP kommuniziert wurde, waren solche Belege "weg" und mussten ggf. neu erstellt werden. Ob die Zahlung erfolgreich war oder nicht muss in so einem Fall über das Bankomatterminal festgestellt werden.

Jetzt werden **geparkte Bankomatbelege** bei einem abgebrochenem Zahlungsvorgang in den geparkten Bons angezeigt und können geöffnet werden. Je nach Meldung auf dem Bankomatterminal kann die gewünschte Zahlungsart gewählt werden.

Im Dialog Geparkte Kassabons kann jetzt zwischen normalen geparkten Bons und Bankomat-Problembelegen umgeschaltet werden.

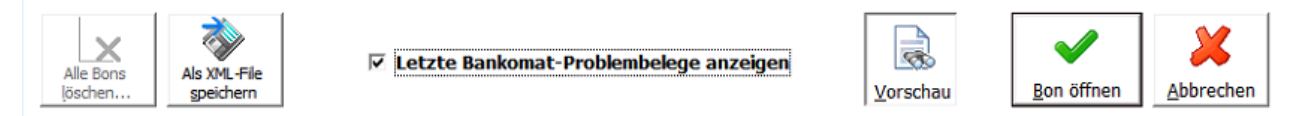

Abb: Umschaltung Bankomat-Problembelege

### 2.16 Rezeptverkauf Positionen drucken (1.20.1.6)

Über die Schaltfläche **Rezeptverkauf -> [Extra Funktionen] -> [Positionen drucken]** werden jetzt auch Magistrale Unterpositionen angedruckt die in der eMed-Verordnung erfasst wurden.

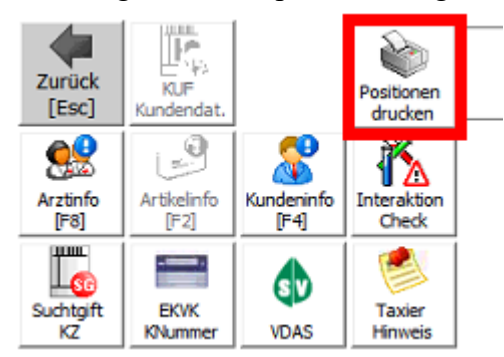

Abb: Schaltfläche Positionen drucken

#### 2.17 Rezeptverkauf VKP (1.20.1.6)

Im Rezeptverkauf wird in der Sidebar zusätzlich zum KKP jetzt auch der VKP angezeigt. Der KKP ist immer netto, der VKP immer brutto.

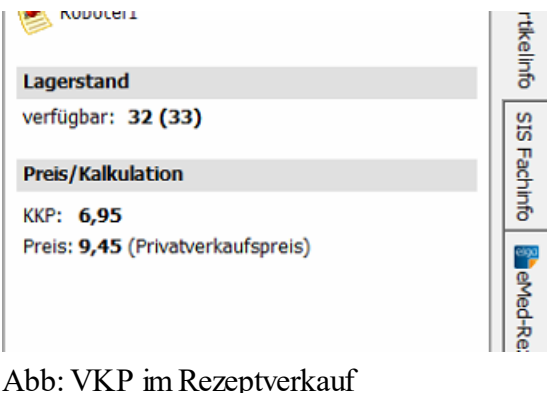

### 2.18 Rezepttaxierung Startbildschirm (1.20.1.6)

Im Startbildschirm der **Rezepttaxierung** wurde eine Filter-Funktion eingebaut. Es kann jetzt zwischen **Offene/vortaxierte Rezepte im Monat**, **eMed-Rezepten** und **Rezepten mit Pandemienummer** auswählt werden. Es werden niemals Rezepte angezeigt, die jünger sind als das gewählte Abrechnungs-Monat. Ältere Rezepte werden schon angezeigt.

| 1 | Offene / vortaxierte Rezepte im Monat · · eMed-Rezepte · · Rezepte mit Pandemie-Rezeptnummer |               |            |         |       |     |      |             |          |  |  |  |
|---|----------------------------------------------------------------------------------------------|---------------|------------|---------|-------|-----|------|-------------|----------|--|--|--|
|   |                                                                                              | Rezept-Nr.    | Datum      | Geb.Pf. | Kasse | VGR | Fil. | SV-Patient  | Taxbetr. |  |  |  |
|   | 0                                                                                            | 2009999000860 | 2020.09.10 | Ja      |       |     | 2    | 1002 110283 | 7,80     |  |  |  |
|   | ۲                                                                                            | 2009999000822 | 2020.09.10 | Ja      |       |     | 2    | 1002 110283 | 0,00     |  |  |  |
|   | ۲                                                                                            | 2009999000273 | 2020.08.20 | Ja      | 4014  |     | 2    | 1001 231067 | 1.463,90 |  |  |  |
|   | eiga                                                                                         | 2099999154328 | 2019.01.09 | Ja      |       |     | 1    | 1001 231067 | 171,00   |  |  |  |
|   | e90<br>/                                                                                     | 2099999112335 | 2019.01.09 | Ja      |       |     | 1    | 1001 231067 | 171,00   |  |  |  |

Abb: Neuer Filter Startbildschirm Rezepttaxierung

#### 2.19 Rezepttaxierung Pandemierezepte (1.20.1.6)

Die Rezepttaxierung für Pandemierezepte wurde verbessert.

• Bei der Verwendung der Schaltfläche [Nächstes Pandemierezept] werden jetzt auch vortaxierte Rezepte berücksichtigt.

- Es werden jetzt auch Rezepte aus der Filial-Apotheke berücksichtigt.
- Es wird jetzt versucht ein Pandemierezept der aktuellen KRK auszuwählen. Wenn zur aktuellen KRK kein Rezept mehr verfügbar ist, wird das älteste Pandemierezept geladen.
- Die Schaltfläche [Nächstes Pandemierezept] ist jetzt immer aktiv. Wenn kein Rezept geladen wurde, kann über diese Schaltfläche das älteste Pandemierezept geladen werden. Wenn ein Rezept geladen wurde, schließt die Schaltfläche [Nächstes Pandemierezept] dieses Rezept entsprechend seinem Status (Gebührenfrei od. Gebührenpflichtig) ab. Genauso wie es beim Scannen des nächsten Rezeptes passieren würde.

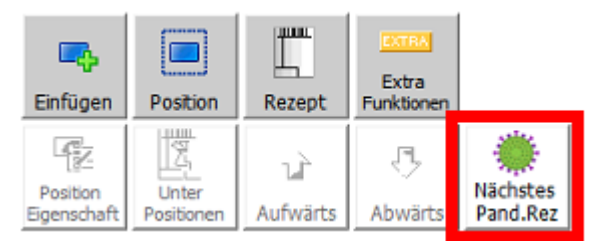

Abb: Schaltfäche [Nächstes Pandemierezept]

#### 2.20 Artikelinfo Roboter Tracking (1.20.1.6)

Die Artikelinfo <F2> hat eine neue Registerkarte Roboter bekommen. Diese Registerkarte wird nur angezeigt wenn ein Robotersystem vorhanden ist, und gibt Auskunft über sämtliche Ein- und Auslagerungen eines Artikels.

#### 2.21 Bestellung per Mail senden (1.20.1.4)

Die Funktion Bestellung als Mail senden wurde erweitert.

Die Bestellpositionen können jetzt zusätzlich als PDF oder CSV Datei an die Mail angehängt werden. Als PDF Vorlage dient das Druckformular **Bestellung ohne Lst**. Außerdem kann jetzt ein **Zusatztext** mitgeschickt werden, der nach den Positionen eingefügt wird.

Mittels Checkbox kann ab jetzt eine **Lesebestätigung** angefordert werden. Diese wird standardmäßig auf die im Firmenstamm eingetragene eMail-Adresse gesendet. Eine alternative Antwortadresse kann unter dem folgenden Registrykey eingetragen werden:

\<Mandant>\Internet\Email

| Apotronik                                                                                  |                                                                                                    |         |         |
|--------------------------------------------------------------------------------------------|----------------------------------------------------------------------------------------------------|---------|---------|
| Empfänger eMail:                                                                           | bestellung@test-apotheke.at                                                                                                    |         | •       |
| Bestelltext als eMail                                                                      | und Anhang wie folgt:                                                                                                    |         |         |
| Bestellung                                                                                 | ſ                                                                                                    |         | ^       |
| Von:<br>Tel.:<br>Fax:<br>email:<br>Kontaktperson:<br>Lieferant:<br>Tel.:<br>Fax:<br>email: | DEV-Test-Apotheke 'EU'<br>Achauerstraße 2<br>2333 Leopoldsdorf<br>059977 50300<br>059977 50300<br>a.granitzer@apotronik.at<br>Administrator<br>Apotronik<br>Achauer Straße 2<br>2333 Leopoldsdorf |         |         |
|                                                                                            |                                                                                                    |         | *       |
| Zusatztext:<br>Bitte um Rückruf                                                            |                                                                                                    |         | ^       |
|                                                                                            | ·                                                                                                    |         | ~       |
| Anhang: 📀 *.PDF                                                                            | Lesebestätigung anfordern                                                                                                    |         |         |
| ○ *.CSV                                                                                    | Mail in Cc an: office@test-apot                                                                                                    | heke.at |         |
|                                                                                            |                                                                                                    | Senden  | Beenden |

Abb: Dialogfeld Bestellung als Mail senden

Senden per eMail an Lieferant:

#### Hinweis:

Für die Einrichtung der Funktion **Bestellungen als eMail** zu versenden, kontaktieren Sie bitte den Apotronik Servicedesk und halten Sie Ihre Postausgang-Server Daten bereit (SMTP-Server + Passwort).

## 2.22 Sofortrechnung - Meldung bei SEPA Kunden (1.20.1.4)

Für Kunden mit aktiviertem SEPA-Einzug kann bei Bonabschluss jetzt eine Meldung angezeigt werden, ob der Verkauf wirklich als Bon abgeschlossen werden soll. Diese Funktion kann über den folgenden Registrykey aktiviert/deaktiviert werden:

<Mandant>Rechnung $Pruefe_SEPAE$ inzug = 0/1 (default = 1)

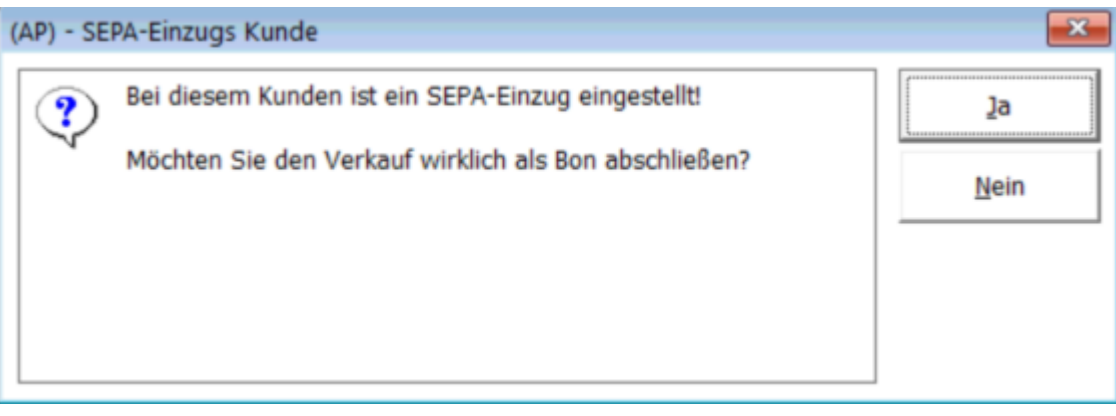

Abb: Meldung bei SEPA Kunden

Für Kunden die als Lieferscheinkunden markiert sind kommt diese Meldung nicht.

#### 2.23 SVNr Eingabe Dialog Angehörige (1.20.1.4)

Im **SV Nummern Eingabe Dialog** kann jetzt die SV Nummer eines Angehörigen aufgerufen werden. Voraussetzung dafür ist, dass der Stammkunde Angehörige mit eingetragener SV Nummer im Kundenstamm hinterlegt hat.

|          | SV-Nummer eingeben |        |       |         |
|----------|--------------------|--------|-------|---------|
| [        |                    |        |       |         |
| SVNummer |                    | Suchen | Angeh | Löschen |
| SVINUME  |                    | guenen | Angen | Loschen |

Abb: Schaltfläche Angehörige

#### 2.24 Besorgersuche (1.20.1.4)

Bei der Besorgersuche wird jetzt der Lagerstand/verfügbare Lagerstand + ggf Symbol für Roboterartikel angezeigt. Außerdem wird beim Auflösen eines Besorgers jetzt der Gesamtlagerstand + ggf das Symbol für Roboterartikel angezeigt. Die Anzeige von Nachkommastellen bei ganzzahligem Lagerstand wurde entfernt.

| F | ✓ nur offene Besorger anzeigen |              |                              |         |      |       |        |            |          |  |  |  |  |
|---|--------------------------------|--------------|------------------------------|---------|------|-------|--------|------------|----------|--|--|--|--|
|   | Bes.Datum                      | Kunde        | Artikel                      | Bes.Nr. | Anz. | Offen | Status | Lagerstand | Anwender |  |  |  |  |
|   | 21.03.2019 20:24:33            | Krainerhütte | ATORVADIVID FTBL 10MG, 30 ST | 49      | 2    | 2     | offen  | 🍸 1 (8)    | 42       |  |  |  |  |
|   | 21.03.2019 14:33:12            | Braun        | SORTIS FTBL 10MG, 30 ST      | 48      | 2    | 2     | offen  | 44 (70)    | 42       |  |  |  |  |

Abb: Suche nach Besorgern

| Auflösen | Bezeichnung                  | Anzahl | Anzahlung | Status | Gesamt LST | MiB. |
|----------|------------------------------|--------|-----------|--------|------------|------|
| ~        | ATORVADIVID FTBL 10MG, 30 ST | 1      | 0,00      | offen  | 8 🝸        | 7    |

Abb: Auflösen von Besorgern

#### 2.25 Sonderartikel "0000000" in Sofortrechnung und Lieferschein

Wird der SonderArtikel 0000000 über Eingabe von <0+ENTER> erfasst, öffnet sich ein Dialog für die Eingabe der Bezeichnung, der Artikelgruppe, der Ust und des Preises.

| Sonderartikel | Sammelartikel                                                                         | Sammelartikel eigen               | Kassa-Ausgang       | Kassa-Eingang | Gutschein | Sonderpreis      |
|---------------|---------------------------------------------------------------------------------------|-----------------------------------|---------------------|---------------|-----------|------------------|
| Sammelart     | tikel (PZN = 000                                                                      | 0000) zufügen                     |                     |               |           |                  |
| Der Artikel v | vird dem Beleg mit                                                                    | t den folgenden Angabe            | en zugefügt:        |               |           |                  |
| Bez.:         | <sonderart< td=""><td>TKEL&gt;</td><td></td><td></td><td></td><td>I</td></sonderart<> | TKEL>                             |                     |               |           | I                |
|               | handelsübliche Bez                                                                    | eichnung gemäß § 132a BA<br>—     | O bzw. § 11 UStG 19 | 94            |           |                  |
| VKP Brutto:   | 0,0                                                                                   | 0 €                               |                     | VKP Netto:    |           | 0,00 €           |
| USt:          | 20% 13                                                                                | 3× 10× 0×                         | :                   |               |           |                  |
| mit AGr:      | 0 - Sonderar                                                                          | t <b>ikel</b><br>(optionale Angal | ▼<br>)              |               |           | <u>E</u> infügen |

Abb: Dialog Artikel einfügen

Wird dieser Dialog **OHNE Eingabe eines Preises** mit [**Einfügen**] verlassen, wird beim Einfügen des Artikels in die Sofortrechnung/Lieferschein KEIN 12000 Euro Preis mehr eingefügt. Es wird angenommen, dass bewusst kein Preis erfasst wurde.

Wenn der Sonderartikel durch Eingabe von **<0000000+Enter>** (also ohne Dialog sondern durch die Eingabe der PZN) erfasst wird, wird weiter als Preis 12000 Euro angezeigt.

#### 2.26 Sofortverkauf Ablaufdatum Warnung

Artikel werden im Sofortverkauf jetzt anhand Ihres AMVS Datamatrixcodes auf ihr Ablaufdatum überprüft. Standardmäßig erfolgt eine Warnung wenn der Artikel innerhalb der nächsten 30 Tage abläuft. Dieser Wert ist in der Registry einstellbar.

*Regkey* |<*Mandant*>|*Rechnung*|*ShowArtikelAblaufWarnungTage* 

0= keine Warnung wenn abgelaufen 1= Warnung wenn es am selben Tag abläuft x= Warnung wenn es in x-1 Tagen abläuft Defaul=30 (wenn innerhalb der nächsten 30 Tage abläuft)

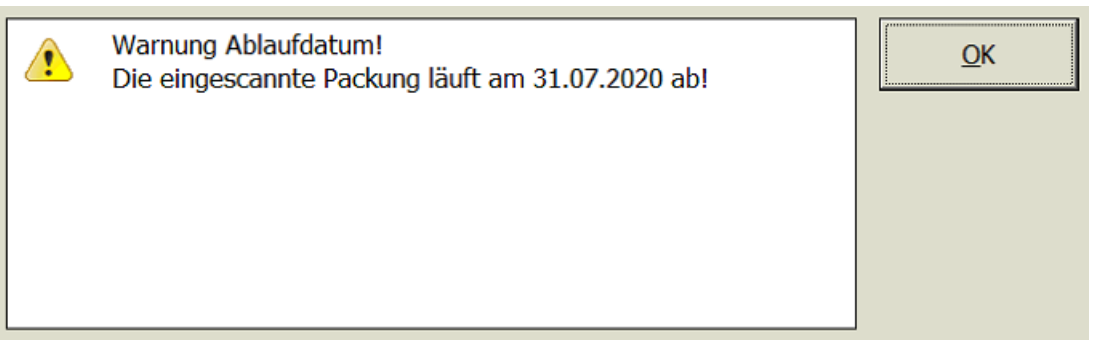

Abb: Ablaufdatum Warnung im Soforverkauf

### 2.27 Bestellung - Positionen aufteilen nach Direktlieferanten

Über das Kontextmenü in der Bestellung konnten Bestellpositionen bisher in neue Direktlieferant Bestellungen aufgeteilt werden. Der Kontextmenübefehl Alles nach DLief in neue Bestellungen aufteilen, wurde umbenannt in Alles nach DLief in Bestellungen aufteilen und die Funktionsweise wurde entsprechend angepasst.

| 1212514 @ | ADA         | AT TEL EMO EOMI 1 OT                             |
|-----------|-------------|--------------------------------------------------|
|           |             | Eigenschaften                                    |
| 4410953   | ADA         | Artikelinfo (F2)                                 |
| 4215275   | ADO         | Artikel Onlineabfrage (F11)                      |
| 3904624   | ADO         | Verschieben nach Bestellung                      |
| 2750552   |             | Konieren nach Bestellung                         |
| 3739333   | AU          | Salles nach DLief in neue Bestellungen aufteilen |
| 8840395   | <b>∆</b> sr |                                                  |

| 1212514 0 |     |                                              |
|-----------|-----|----------------------------------------------|
| 1212514   | ~~~ | Eigenschaften                                |
| 4410953   | ADA | Artikelinfo (F2)                             |
| 4215275   | ADO | Artikel Onlineabfrage (F11)                  |
| 3904624   | ADO | Verschieben nach Bestellung                  |
|           |     | Kopieren nach Bestellung                     |
| 3759553 - |     | 📲 Alles nach DLief in Bestellungen aufteilen |

Abb: Funktion nach Dlief aufteilen "Alt"

Abb: Funktion nach DLief aufteilen "Neu"

Unabhängig davon, ob Positionen selektiert wurden verschiebt dieser Befehl alle, einem Direktlieferanten zugeordneten Artikel in eine Bestellung dieses Lieferanten. Wenn schon eine Bestellung für einen Direktlieferanten existiert, werden die entsprechenden Positionen in diese hinein verschoben. Wenn es sich um einen Artikel handelt, der in der existierenden Bestellung schon vorhanden ist, wird die Anzahl addiert.

| (AP) - Aufteilung abgeschlossen!                                                    |                                                                     | ×          |
|-------------------------------------------------------------------------------------|---------------------------------------------------------------------|------------|
| Die Bestellung wurde<br>aufgeteilt.<br>2 Bestellungen wurde<br>1 Bestellungen wurde | e erfolgreich nach Direktlieferanten<br>en angelegt!<br>en ergänzt! | <u>O</u> K |

Abb: Erfolgsmeldung Aufteilung abgeschlossen

#### 2.28 Lagerrohstoff Preisreferenz

Bei selbstangelegten Lagerrohstoffen kann jetzt im Artikelstamm eine **Produktionsvorlage als Preisreferenz** eingegeben werden.

Wenn Sie zB. eine Rohstoffrezeptur +ULTRABAS/ULTRASICC AA verwenden, die auf den selbstangelegten Lagerrohstoff ULTRABAS/UTRASICC AA lagerbucht, können Sie im Artikelstamm beim Lagerrohstoff die Rohstoffrezeptur als Preisreferenz hinterlegen.

Die Eingabe einer Preisreferenz im Artikelstamm erfolgt im Register Preis im Feld Preis von.

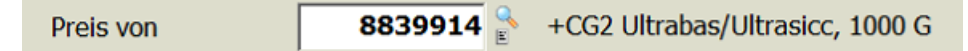

Abb: Artikelstamm Feld "Preis von"

### 2.29 Sofortverkauf als LS - eMedikation speichern

Wenn eine Sofortrechnung eMed-Positionen enthält und als Lieferschein mit buchen abgeschlossen wird, dann werden diese Abgaben auch in der Medikations-Liste des Kunden gespeichert.

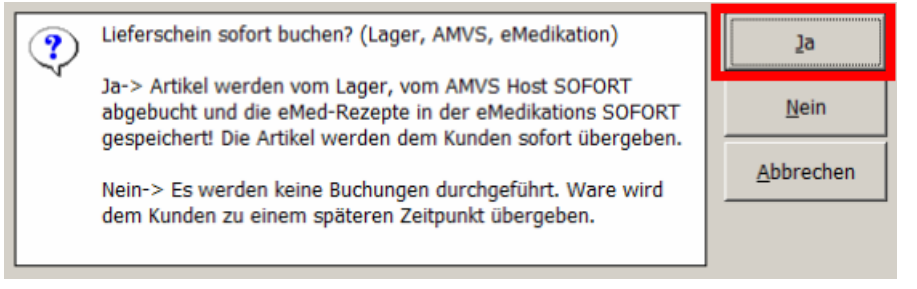

Abb: Rückfrage bei Bon als LS abschließen

#### 2.30 VDAS Abfrage automatisch

Beim Scannen und Abrufen einer eMedID wird nun automatisch eine VDAS-Abfrage für die SvNummer durchgeführt. Ein eigener CardReader für die A-Card ist dafür erforderlich.

Die Funktion kann über die Registry ausgeschaltet werden.

RegKey < Computer > |Gina|VDAS| automatisch bei eMedAbruf = 1 oder 0

#### 2.31 Sammelrechnung Speichern & Verrechnen

Bisher war einstellbar, ob in der Sammelrechnung die Funktionen Speichern & Verrechnen als eine oder zwei Schaltflächen dargestellt werden. Ab jetzt hat jede Funktion immer eine eigene Schaltfläche.

| Speichern und Verrechnen | 📙 Speichern \Sigma Verrechnen |
|--------------------------|-------------------------------|
| Abb: Alt                 | Abb: Neu                      |

Abb: Alt

### 2.32 Prüfung von Suchtgiftvignetten

Beim Erfassen einer Suchgiftvignette, wird in der Datenbank geprüft, ob diese Vignette bereits in der Datenbank vorhanden ist und gegebenfalls eine Warnung ausgegeben. Bisher wurde nur bei als gestohlen gemeldeten Vignetten eine Warnung ausgegeben.

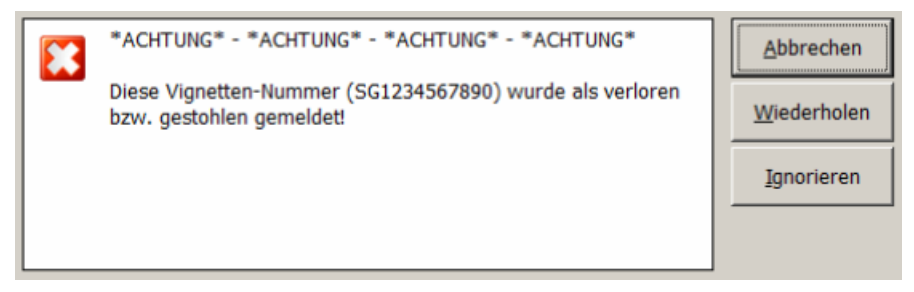

Abb: bisherige Meldung bei gestohlener SGVignette

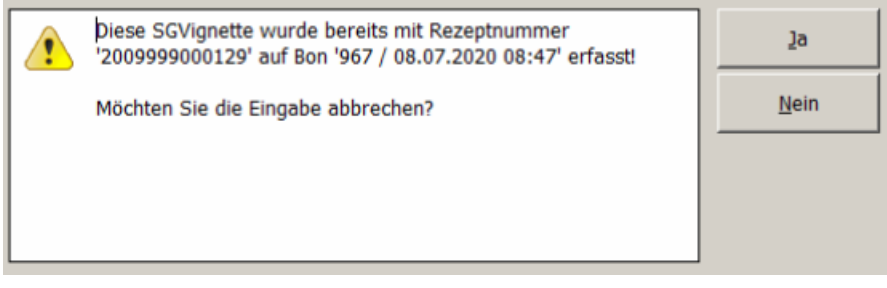

Abb: neue Meldung bei bereits erfasster SGVignette

#### Hinweis:

Die Prüfung auf bereits erfasste SGVignetten funktioniert nicht wenn die gleiche SGVignette 2 x im selben Beleg erfasst wird, weil die SGVignette erst bei Bonabschluss gespeichert wird.

#### 2.33 Datumsabsicherung beim Einfügen von Lieferschein auf Sammelrechnung

Bisher konnte man Lieferscheine in eine Sammelrechnung einfügen, die älter waren als die Sammelrechnung wenn man diesen einscannt. Das wird nun verhindert.

#### 2.34 Privatrezept - Rabattierung

Es ist jetzt einstellbar, ob Abgaben auf Privatrezepten rabattierbar sind. Je nach Einstellung erhält der Kunde auf Artikel auf einem Privatrezept einen Sofortrabatt, oder sie werden für die Ermittlung des Sammelbonus herangezogen.

RegKey " < Mandant > Rezept Verkauf Rabatt auf Privat Rezept = 0/1"

#### 2.35 B2B Elektronischer Lieferschein

Beim Elektronischen Lieferschein der via B2B von einer Partnerapotheke abgerufen werden kann, wird jetzt auch der Preis als AEP pro Stück übernommen.

#### 2.36 XPLabel Aktualisierungsticker entfernt

Der Aktualisierungsticker im Etikettendruckmodul XPlabel wurde entfernt, weil er zuviel Datenverkehr erzeugte. Die Aktualisierung der Ansicht erfolgt jetzt nur mehr über die Schaltfläche [Aktualisieren].

#### 2.37 Einsatzauflösen auf eMed-Rezept

Der Vorgang Einsatz auflösen auf eMed-Rezept wenn mehr als 1 Produkt eingesetzt wurde, und keiner der eingesetzten Artikel der eMed-Verordnung entspricht, wurde verbessert.

Bisher wurde in so einem Fall ein Fenster geöffnet um dem eingesetzten Artikel die korrekte VerordnungsID zuzuweisen. Dieses Fenster hat sich allerdings nur einmal geöffnet. Jetzt öffnet sich dieser Dialog für jedes Produkt.

Die **[Abbrechen]** Schaltfläche ist in diesem Dialog nicht aktiv, weil der Vorgang nicht abgebrochen werden soll. Bei einem Abbruch würde der eingefügte Artikel wieder entfernt werden.

Diese Funktion wurde auch für das Auflösen von Besorgern eingebaut, bei denen der besorgte Artikel nicht dem entspricht der geliefert wurde. Wir empfehlen aber bei Besorgern die auf Rezept erstellt wurden, diese nicht mehr auf Rezept aufzulösen, weil dadurch die Anzeige verwirrend wird. Besorger die auf einem eMed-Rezept erstellt wurden, sollten immer im Privatverkauf aufgelöst werden.

#### 2.38 Unterstützung der SISX Version 1.5

Der Datenimport wurde für die Unterstützung der SISX Version 1.5 angepasst.

#### 2.39 Bestellung Anzeige von Ersteller und Sender

Im Modul Bestellung wird jetzt in der Sidebar der Ersteller einer Bestellung als Personencode angezeigt. Im Sendeprotokoll wird der Personencode und der Anzeigename dargestellt.

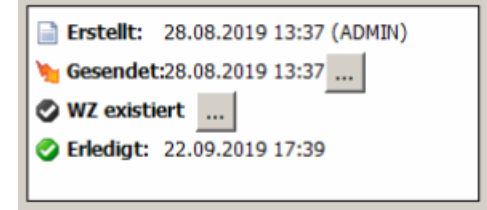

Abb: Bestellung Sidebar

#### 2.40 Rezepte vortaxieren Startbildschirm

Bisher wurde im Startbildschirm von **Rezepte-Vortaxieren** eine Liste der nicht taxierten Rezepte angezeigt. Durch das Vortaxieren von Rezepten wurde diese Liste nicht kleiner. Jetzt werden in dieser Liste nur mehr offene und nicht vortaxierte Rezepte angezeigt.

Wenn man auch vortaxierte Rezepte sehen möchte, steht eine entsprechende Option zur Verfügung.

| ( | Offene (nicht vor | taxierte) Re | O Vo       | ortaxierte R | ezepte im | Monat |      |            |
|---|-------------------|--------------|------------|--------------|-----------|-------|------|------------|
|   | Rezept-Nr.        |              | Datum      | Geb.Pf.      | Kasse     | VGR   | Fil. | SV-Patient |
|   | 2009999000        | 105          | 2020.07.06 | Ja           |           |       | 1    | 010101     |

Abb: Rezepte Vortaxieren Startbildschirm

#### 2.41 Rezeptübertragung aus Filiale

Bei der Übertragung der Rezepte aus einer Filialapotheke in die Hauptapotheke, werden nun wenn vorhanden, auch die eMed-Verordnungen an die Hauptapotheke übertragen, damit diese in der Rezepttaxierung in der Sidebar angezeigt und somit überprüft werden können.

#### 2.42 Rohstoffprüfung Hinweis der Apothekerkammer

Beim Öffnen des Moduls Rohstoffprüfung wird nun ein Hinweis der Rechtsabteilung der österr. Apothekerkammer angezeigt. Mit [Weiter>>] wird die Rohstoffprüfung gestartet. Über eine Checkbox kann dieser Hinweis für die Zukunft unterdrückt werden. Hinweis laut Rechtsabteilung der Österreichischen Apothekerkammer:

Grundsätzlich ist eine Identitätsprüfung laut gültiger Version des ÖAB / Ph. Eur. anzuwenden. Darüberhinaus können gemäß § 4 Abs. 2 Arzneibuchgesetz bei der Prüfung auch andere Methoden angewendet und andere Geräte benutzt werden, als sie im Arzneibuch beschrieben sind, sofern nach dem jeweiligen Stand der Wissenschaft gewährleistet ist, dass nachweislich die gleichen Ergebnisse wie mit den im Arzneibuch beschriebenen Methoden und Geräten

Diesen Hinweis nicht mehr anzeigen

Weiter >>

Abb: Hinweis der Apothekerkammer

### 2.43 XPAdmin Änderungsverlauf von Registrykeys

Im Administrationstool **XPAdmin** werden jetzt Änderungen der Registry-Einstellungen mitprotokolliert und können über die Schaltfläche [Änderungsverlauf] eingesehen werden.

| Än | nderungsverlauf |                  |          |          |          |             |          |         |  |  |  |  |  |
|----|-----------------|------------------|----------|----------|----------|-------------|----------|---------|--|--|--|--|--|
|    |                 |                  |          |          |          |             |          |         |  |  |  |  |  |
|    |                 | Datum            | OldValue | NewValue | Computer | Geändertvon | Programm | Version |  |  |  |  |  |
|    | Þ               | 08.05.2018 11:17 | 0        | 1        | CGDEV-XP | MADMIN      | XPCenter | 1.10.13 |  |  |  |  |  |
|    |                 | 08.05.2018 11:17 | 1        | 0        | CGDEV-XP | MADMIN      | XPCenter | 1.10.13 |  |  |  |  |  |

Abb: Registry Änderungsverlauf

#### 2.44 Überarbeitung von Lager-Auswertungen

Die folgenden Lager-Auswertungen wurden überarbeitet:

LALW01 Lagerwertliste: Die Optionen Lagercode und Lagerplatz wurden entfernt. Der Lagerwert ist immer das gesamte Lager.

ALAL01 Lagernde Artikel: Bei optionaler Bedingung Lager leer wird der Gesamtlagerstand ausgewertet. Ansonsten die entsprechende Auswahl.

LALS01 Lagerstände: Bei optionaler Bedingung *Lager leer* wird der Gesamtlagerstand ausgewertet. Ansonsten die entsprechende Auswahl.

LALS03 Lagerstände (verfügbar Lst): Neue Auswertung. Entspricht LALS01 mit Spalte "verfügbar".

LAVL01 Artikel nach Lager: Bei anzugebender Bedingung Lager leer wird der Gesamtlagerstand ausgewertet. Ansonsten die entsprechende Auswahl.

## 3 Fehlerbehebungen

# 3.1 Artikel -> Kwizda Online... ohne Funktion (1.20.1.16)

Der Menüpunkt Artikel -> Kwizda Online... funktioniert jetzt wieder.

### 3.2 "Rezepte abrufen" lässt nicht erlaubter Rezepte zu (1.20.1.16)

Problem: In der letzten Version wurde eingeführt, wenn sich nur ein Rezept in der "eMed-Rezepte abrufen"-Liste befindet, wird dieses für die Übernahme sofort markiert. Damit wurden aber leider auch im Kassen-Rezeptverkauf Privatrezepte und bereits teil-abgegebene Rezepte markiert und in den Rezeptverkauf übernommen. Diese sind üblicherweise in der Liste nicht für die Übernahme markierbar. Lösung: Ist jetzt behoben.

#### 3.3 Warenzugang Suche (1.20.1.15)

Problem: Bei der Warenzugang-Suche nach Artikel wurde ein und derselbe Warenzugang mehrmals angezeigt.

Lösung: Ist jetzt behoben.

#### 3.4 Mehrbenutzerleiste (1.20.1.15)

Das flackern der Mehrbenutzerleiste während der Größenveränderung sollte ab jetzt nicht mehr auftreten.

#### 3.5 Abfüllung - Suche nach Vorlagen (1.20.1.14)

Problem: Im Modul Abfüllung wurden bei der Suche nach Produktionsvorlagen auch Rohstoffe angezeigt.

Lösung: Rohstoffe werden nun nicht mehr angezeigt.

## 3.6 Bon als Lieferschein mit Sammelkunde (1.20.1.14)

Problem: Wurde beim Erstellen eines Lieferscheins der Sammelkunde (0) verwendet, und wurden die Kundendaten manuell eingetragen, so wurden diese, beim Übernehmen des Lieferscheins in einen Barverkauf, nicht übernommen.

Lösung: Dieses Problem ist nun behoben. Der eingetragene Kundenname wird jetzt korrekt übernommen.

### 3.7 Bestellung - Evidenzen Anzeige (1.20.1.13)

Problem: Wenn ein vollständiger Warenzugang geparkt wurde, wurden im Dialog **Bestellung-Suchen** alle Positionen als **Evidenzen** gekennzeichnet. Die Bestellung erhielt dadurch den Status **Warenzugang unvollständig (Evidenzen)**.

Lösung: Ist jetzt behoben. Die Bestellung behält jetzt bei geparkten Warenzugängen den Status gesendet.

#### 3.8 XPAdmin - GINA Cardreader (1.20.1.13)

Problem: Wenn man im XPAdmin im GINA-Fenster **<OK>** wählt, werden mitunter die eCard-Reader anderen Clienten aus der Registry gelöscht. Lösung: Ist behoben.

#### 3.9 Artikelkommentar in der Sidebar (1.20.1.6)

Problem: Wenn eine Artikel KEIN Piktogramm hat, wird der Artikelkommentar durch das leere aber nicht durchsichtige "Picto-Control" überdeckt.

Lösung: Ist jetzt behoben.

#### 3.10 Bestellvorschlag Parameter (1.20.1.4)

Problem: Der Bestellvorschlag Parameter "Für alle Artikel diesen Lieferanten vorschlagen" wurde durch einen Bestellvorschlag direkt aus der Bestellung deaktiviert.

Lösung: Ist jetzt behoben.

#### 3.11 Artikelinfo Teilbarkeitsanzeige

Die Anzeige der Teilbarkeit im Artikelstamm wurde an die Anzeige der Teilbarkeit in der Artikelinfo angepasst. Hier wurde mitunter keine Teilbarkeit angezeigt, obwohl eine vorhanden war.

#### 3.12 ungebuchter Lieferschein auf Sammelrechnung

Problem: Durch Scannen des Lieferscheincodes konnte ein ungebuchter Lieferschein auf eine Sammelrechnung eingefügt und verrechnet werden.

Lösung: Ungebuchte Lieferscheine können nicht mehr auf eine Sammelrechnung eingefügt werden.

#### 3.13 Leerzeichen bei Doppelklick in die Eingabezeile

Problem: Wenn ein Doppelklick in die Eingabezeile gemacht wurde, war immer 1 Leerzeichen vorhanden. Das war zB. bei Copy/Paste einer PZN störend.

Lösung: Es wird kein Leerzeichen mehr eingefügt.

#### 3.14 Suche von Produktionsvorlagen im Verkauf

Problem: Wurde im Verkauf nach Produktionsvorlagen gesucht, wurde die Gesamtmenge der Vorlage als Zahl ohne Nachkommastellen dargestellt. (Auch wenn Nachkommastellen vorhanden waren).

Das diese Menge zum Teil zum Erstellen einer mag. Rezeptur verwendet wurde, hatte diese dann die falsche Gesamtmenge und einen falschen Preis.

Lösung: Ist behoben.

#### 3.15 Telebanking Export

Wenn der TB-Export im Firmenstamm NICHT aktiviert ist, werden bei der Kundengruppen-Verrechnung keine Prüfungen (Kunde, Rechnung, Firmenstamm) mehr durchgeführt, ob alles für den TB-Export ausgefüllt ist.

#### 3.16 Warenzugang Besorger

Problem: Wenn ein Besorger mit einem WZ teilbeliefert wird, wird er beim WZ wo der Rest zugebucht werden soll, nicht mehr berücksichtigt (Weil es in der Tabelle schon ein WZDatum gibt). Somit stimmt die "Besorger zugegangen Menge"-Anzeige nicht.

Lösung: Ist jetzt behoben.

#### 3.17 Rohstofflagerbuchung bei LS als Bon

Problem: Wenn in einem ungebuchten Lieferschein eine mag. Rezeptur im Privatverkauf oder auf einem Rezept enthalten war, wurden beim Übernehmen des LS in eine Sofortrechnung, beim Speichern die Unterpositionen der Mag. Rezeptur, NICHT lagergebucht.

Das Problem ist jetzt behoben.

## 4 AMVS

Die ApotronikXP Version 1.20.1 beinhaltet umfangreiche notwendige AMVS Anpassungen.

- Automatische Passwortänderung: Der Gesetzgeber schreibt vor, dass in Österreich das AMVS Passwort alle 720 Tage geändert werden muss. Um den Wartungsaufwand möglichst gering zu halten wurde eine automatische Passwortänderung implementiert. Das Passwort wird alle 300 Tage automatisch geändert.
- AMVS Version 5.0: Umstellung auf Version 4.0 (1.06) der AMVS Schnittstelle.
- AMVS Daten auf Lieferschein in den Barverkauf übernehmen: Bisher wurden AMVS Daten eines Lieferscheins nur in den Barverkauf übernommen wenn der Lieferschein den Status "gespeichert" hatte. Jetzt werden diese Daten auch bei einem gebuchten Lieferschein übernommen.
- Bessere Darstellung von Level5 Fehlern: Nun wird ein Dialog mit der ausgelösten Level5 Warnung angezeigt. Diese Warnmeldung ist standardmäßig ausgeschaltet und kann über die Optionen (Lieferschein & Rechnung) eingeschaltet werden.
- Lieferschein öffnen automatisches Verify: Beim Öffnen eines nicht gebuchten Lieferscheins wird jetzt automatisch ein Verify durchgeführt. Es könnte ja sein, dass eine, zu einem früheren Zeitpunkt auf dem Lieferschein eingescannte Packung, in der Zwischenzeit schon abgegeben wurde.
- Passwort Prüfung bei jeder Abfrage: Ab nun erfolgt eine Überprüfung des Passworts bei jeder AMVS Abfrage. Damit ist es möglich, dass ApotronikXP Passwortänderungen ohne Neustart sofort anwendet.
- Level5 Meldungen ins Clipboard kopieren: AMVS Level5 Meldung in Clipboard kopieren ist nun über einen Kontextmenübefehl möglich.
- AMVS Ablaufdatum Warnung im Verkauf: Artikel werden im Sofortverkauf jetzt anhand Ihres AMVS Datamatrixcodes auf ihr Ablaufdatum überprüft. Standardmäßig erfolgt eine Warnung wenn der Artikel innerhalb der nächsten 30 Tage abläuft. Dieser Wert ist in der Registry einstellbar.

*Regkey* \<*Mandant*>\*Rechnung*\*ShowArtikelAblaufWarnungTage* 

0= keine Warnung wenn abgelaufen 1= Warnung wenn es am selben Tag abläuft x= Warnung wenn es in x-1 Tagen abläuft Defaul=30 (wenn innerhalb der nächsten 30 Tage abläuft)